# Konfigurieren von 802.1X auf APs für PEAP oder EAP-TLS mit LSC

### Inhalt

| Einleitung                                                                |
|---------------------------------------------------------------------------|
| Voraussetzungen                                                           |
| Anforderungen                                                             |
| Verwendete Komponenten                                                    |
| Hintergrundinformationen                                                  |
| Netzwerkdiagramm                                                          |
| Konfigurieren                                                             |
| Windows Server 2016 SCEP-CA                                               |
| Zertifikatvorlage und Registrierung konfigurieren                         |
| Konfigurieren des LSC auf dem 9800                                        |
| Konfigurationsschritte für die AP LSC-GUI                                 |
| Konfigurationsschritte für die AP LSC-CLI                                 |
| AP-LSC-Überprüfung                                                        |
| Fehlerbehebung bei der LSC-Bereitstellung                                 |
| Kabelgebundene AP 802.1X-Authentifizierung mit LSC                        |
| Konfigurationsschritte für die kabelgebundene AP 802.1x-Authentifizierung |
| Konfiguration der kabelgebundenen 802.1x-Authentifizierungs-GUI des AP    |
| Konfiguration der kabelgebundenen 802.1x-Authentifizierungs-CLI des AP    |
| Konfiguration des kabelgebundenen AP-802.1x-Authentifizierungs-Switches   |
| Installation des RADIUS-Serverzertifikats                                 |
| AP Wired 802.1x-Authentifizierungsprüfung                                 |
| Fehlerbehebung: 802.1X-Authentifizierung                                  |
| Zugehörige Informationen                                                  |

## Einleitung

In diesem Dokument wird beschrieben, wie Cisco Access Points auf ihrem Switch-Port mithilfe von 802.1X-PEAP- oder EAP-TLS-Methoden authentifiziert werden.

### Voraussetzungen

### Anforderungen

Cisco empfiehlt, dass Sie über Kenntnisse in folgenden Bereichen verfügen:

• Wireless-Controller

- Access Point
- Switch
- ISE-Server
- Zertifizierungsstelle.

### Verwendete Komponenten

Die Informationen in diesem Dokument basierend auf folgenden Software- und Hardware-Versionen:

- Wireless-Controller: C9800-40-K9 mit 17.09.02
- Access Point: C9117AXI-D
- Switch: C9200L-24P-4G mit 17.06.04
- AAA-Server: ISE-VM-K9 mit 3.1.0.518
- Zertifizierungsstelle: Windows Server 2016

Die Informationen in diesem Dokument beziehen sich auf Geräte in einer speziell eingerichteten Testumgebung. Alle Geräte, die in diesem Dokument benutzt wurden, begannen mit einer gelöschten (Nichterfüllungs) Konfiguration. Wenn Ihr Netzwerk in Betrieb ist, stellen Sie sicher, dass Sie die möglichen Auswirkungen aller Befehle kennen.

## Hintergrundinformationen

Wenn Ihre Access Points (APs) sich mit ihrem Switch-Port über 802.1X authentifizieren sollen, verwenden sie standardmäßig das EAP-FAST-Authentifizierungsprotokoll, das keine Zertifikate erfordert. Wenn Sie möchten, dass die APs die PEAP-mschapv2-Methode (bei der die Anmeldeinformationen auf der AP-Seite, aber ein Zertifikat auf der RADIUS-Seite verwendet werden) oder die EAP-TLS-Methode (bei der die Zertifikate auf beiden Seiten verwendet werden) verwenden, müssen Sie zuerst LSC konfigurieren. Nur so kann ein vertrauenswürdiges/Root-Zertifikat auf einem Access Point (und im Fall von EAP-TLS auch ein Gerätezertifikat) bereitgestellt werden. Es ist nicht möglich, dass der Access Point PEAP durchführt und die serverseitige Validierung ignoriert. In diesem Dokument wird zunächst die Konfiguration von LSC und dann die 802.1X-Konfiguration behandelt.

Verwenden Sie ein LSC, wenn Ihre PKI mehr Sicherheit bieten, die Kontrolle über Ihre Zertifizierungsstelle (Certificate Authority, CA) behalten und Richtlinien, Einschränkungen und Verwendungen für die generierten Zertifikate definieren soll.

Mit LSC erhält der Controller ein von der CA ausgestelltes Zertifikat. Ein Access Point kommuniziert nicht direkt mit dem CA-Server, aber der WLC fordert Zertifikate für die beitretenden Access Points an. Die CA-Serverdetails müssen auf dem Controller konfiguriert werden und zugänglich sein.

Der Controller leitet die auf den Geräten generierten certReqs mithilfe des Simple Certificate Enrollment Protocol (SCEP) an die Zertifizierungsstelle weiter und verwendet erneut SCEP, um die signierten Zertifikate von der Zertifizierungsstelle abzurufen. Das SCEP ist ein Zertifikatverwaltungsprotokoll, das von den PKI-Clients und CA-Servern verwendet wird, um die Zertifikatregistrierung und den Widerruf zu unterstützen. Es wird häufig von Cisco verwendet und von vielen CA-Servern unterstützt. In SCEP wird HTTP als Transportprotokoll für PKI-Nachrichten verwendet. Das Hauptziel von SCEP ist die sichere Ausstellung von Zertifikaten an Netzwerkgeräte.

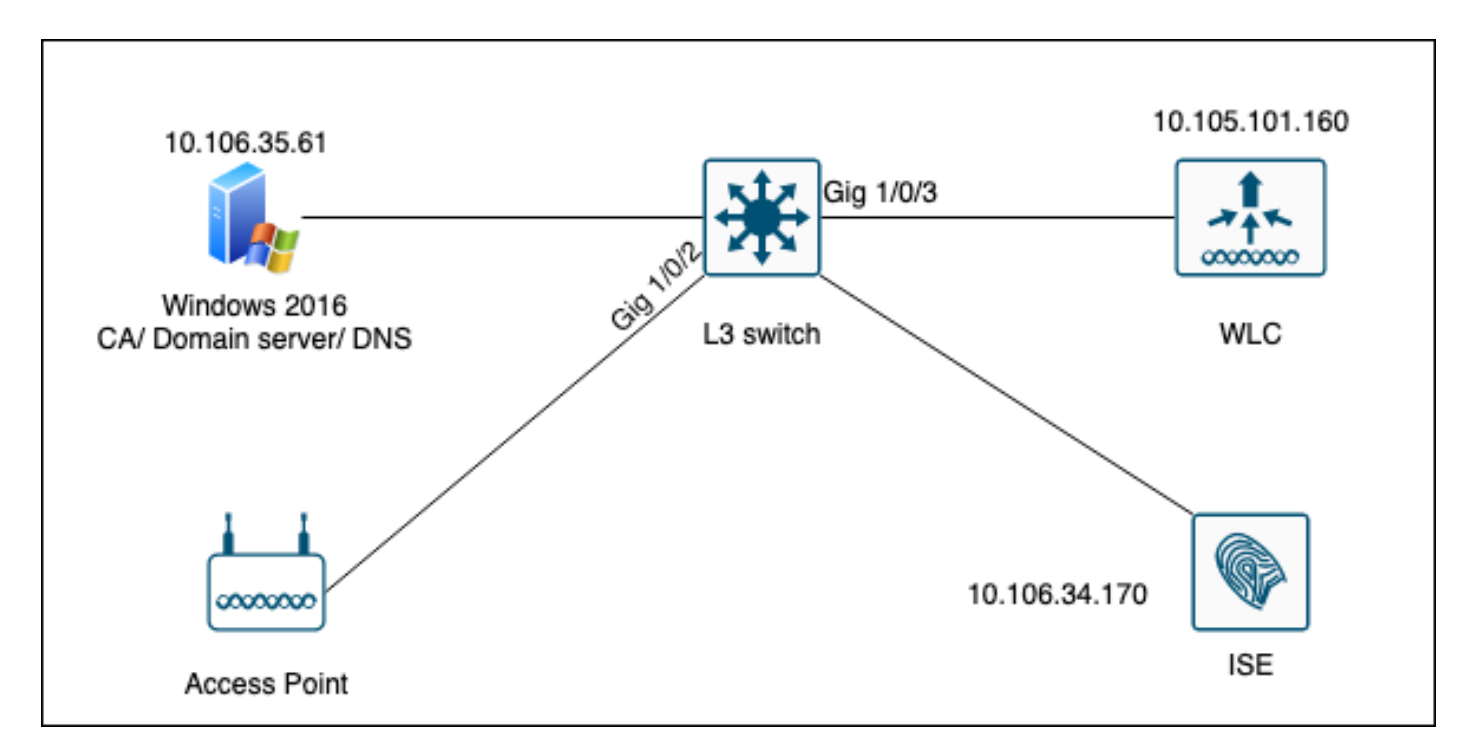

### Netzwerkdiagramm

### Konfigurieren

Es müssen hauptsächlich zwei Dinge konfiguriert werden: die SCEP-CA und der 9800 WLC.

Windows Server 2016 SCEP-CA

In diesem Dokument wird eine grundlegende Installation einer Windows Server SCEP-Zertifizierungsstelle für Übungszwecke behandelt. Eine tatsächliche Windows-Zertifizierungsstelle der Produktionsklasse muss für den Geschäftsbetrieb sicher und angemessen konfiguriert werden. Dieser Abschnitt soll Ihnen helfen, die Konfiguration in der Übung zu testen und sich von den erforderlichen Einstellungen inspirieren zu lassen. So gehen Sie vor:

Schritt 1:Installieren Sie ein neues Windows Server 2016 Desktop Experience-Tool.

Schritt 2:Stellen Sie sicher, dass auf Ihrem Server eine statische IP-Adresse konfiguriert ist.

Schritt 3.Installieren Sie eine neue Rolle und einen neuen Dienst, beginnen Sie mit den Active Directory-Domänendiensten und dem DNS-Server.

| 👝 Se | rver Manager                                                                                   |                                                                                                    |              |                                                                                                    |                                                                                                    |                      |     |       | - 6  | ×    |
|------|------------------------------------------------------------------------------------------------|----------------------------------------------------------------------------------------------------|--------------|----------------------------------------------------------------------------------------------------|----------------------------------------------------------------------------------------------------|----------------------|-----|-------|------|------|
| <    | 🚵 Add Roles and Features Wizard                                                                |                                                                                                    |              | -                                                                                                    |                                                                                                    | ×                    | age | Tools | View | Help |
| Ī    | Select server roles                                                                            |                                                                                                    |              | DEST                                                                                                    | INATION SERV                                                                                                    | /ER<br>OU            |     |       |      |      |
| ī    | Before You Begin                                                                               | Select one or more roles to install on the selected s                                                                                                    | server.      |                                                                                                    |                                                                                                    |                      |     |       |      |      |
|      | Installation Type                                                                              | Roles                                                                                                    |              | Description                                                                                                    |                                                                                                    |                      |     |       |      |      |
| Ϊĝ   | Server Selection<br>Server Roles<br>Features<br>DNS Server<br>AD DS<br>Confirmation<br>Results | <ul> <li>Active Directory Certificate Services</li> <li>Active Directory Domain Services</li> <li>Active Directory Federation Services</li> <li>Active Directory Lightweight Directory Services</li> <li>Device Health Attestation</li> <li>DHCP Server</li> <li>Fax Server</li> <li>DNS Server</li> <li>File and Storage Services (1 of 12 installed)</li> <li>Host Guardian Services</li> <li>Network Policy and Access Services</li> <li>Print and Document Services</li> <li>Remote Access</li> <li>Remote Access</li> <li>Remote Desktop Services</li> <li>Volume Activation Services</li> <li>Web Server (IIS)</li> <li>Windows Deployment Services</li> </ul> | nices<br>ces | Active Directory Doma<br>(AD DS) stores inform<br>objects on the networ<br>this information availa<br>and network administ<br>uses domain controlle<br>network users access i<br>resources anywhere o<br>through a single logor | in Services<br>ation about<br>k and make<br>ble to users<br>rators. AD D<br>rs to give<br>to permittee<br>n the netwo<br>n process. | s<br>;<br>IS<br>I rk |     |       | Hid  | e    |
| es . |                                                                                                | < Previous                                                                                                    | Next >       | Install                                                                                                    | Cance                                                                                                    | I                    |     |       |      |      |
|      |                                                                                                | Events                                                                                                    | 1 Events     |                                                                                                    |                                                                                                    |                      |     |       |      |      |
|      |                                                                                                | Performance                                                                                                    | 5 Services   | s                                                                                                    |                                                                                                    |                      |     |       |      |      |
|      |                                                                                                | BPA results                                                                                                    | Perform      | nance                                                                                                    |                                                                                                    |                      |     |       |      |      |
|      |                                                                                                |                                                                                                    | BPA res      | ults                                                                                                    |                                                                                                    |                      |     |       |      |      |
|      |                                                                                                |                                                                                                    |              |                                                                                                    |                                                                                                    |                      |     |       |      |      |
|      |                                                                                                |                                                                                                    |              | 10/10/2022 11/26 AI                                                                                                    | 4                                                                                                    |                      |     |       |      |      |

Active Directory-Installation

| Serve    | er Manager                  |                                                                                                    |                                                                          |                         |                      |             |     |       | - 0  | ×    |
|----------|-----------------------------|----------------------------------------------------------------------------------------------------|--------------------------------------------------------------------------|-------------------------|----------------------|-------------|-----|-------|------|------|
|          | Add Roles and Features Wiza | rd                                                                                                    |                                                                          | -                       |                      | ×           | 309 | Tools | View | Help |
|          | Installation prog           | Yess                                                                                                    |                                                                          | DESTINA<br>WIN-3        | ATION SER<br>E2O2T1Q | IVER<br>DOU | age | 10015 | view |      |
|          | Installation Type           |                                                                                                    |                                                                          |                         |                      |             |     |       |      |      |
| Ĥ        | Server Selection            | Feature installation                                                                                                    |                                                                          |                         |                      |             |     |       |      |      |
| <u>e</u> |                             | Configuration required. Installation suc                                                                                                    | ceeded on WIN-3E2O2T1QD0U.                                               |                         |                      |             |     |       |      |      |
| i e      |                             | Active Directory Domain Services                                                                                                    |                                                                          |                         |                      | ^           |     |       |      |      |
| _        | DNS Server                  | Additional steps are required to make thi                                                                                                    | s machine a domain controller.                                           |                         |                      |             |     |       |      |      |
|          | AD DS                       | Promote this server to a domain controll                                                                                                    | er                                                                       |                         |                      |             |     |       |      |      |
|          |                             | DNS Server                                                                                                    |                                                                          |                         |                      |             |     |       |      |      |
|          | Results                     | Remote Server Administration Tools<br>Role Administration Tools<br>DNS Server Tools<br>AD DS and AD LDS Tools<br>Active Directory module for<br>AD DS Tools | Windows PowerShell                                                       |                         |                      | ~           |     |       | Hid  | e    |
|          |                             | You can close this wizard without inte<br>page again by clicking Notifications in<br>Export configuration settings                                          | rrupting running tasks. View task pr<br>the command bar, and then Task D | ogress or o<br>Petails. | open thi             | s           |     |       |      |      |
|          |                             | < Pre                                                                                                    | vious Next > Cl                                                          | ose                     | Canc                 | el          |     |       |      |      |
|          |                             | Events                                                                                                    | Events                                                                   |                         |                      |             |     |       |      |      |
|          |                             | Services                                                                                                    | Services                                                                 |                         |                      |             |     |       |      |      |
|          |                             | Performance                                                                                                    | Performance                                                              |                         |                      |             |     |       |      |      |
|          |                             | BPA results                                                                                                    | BPA results                                                              |                         |                      |             |     |       |      |      |
|          |                             |                                                                                                    |                                                                          |                         |                      |             |     |       |      |      |

Ende der AD-Installation

Schritt 4.Klicken Sie abschließend im Dashboard auf Diesen Server zu einem Domänencontroller heraufstufen.

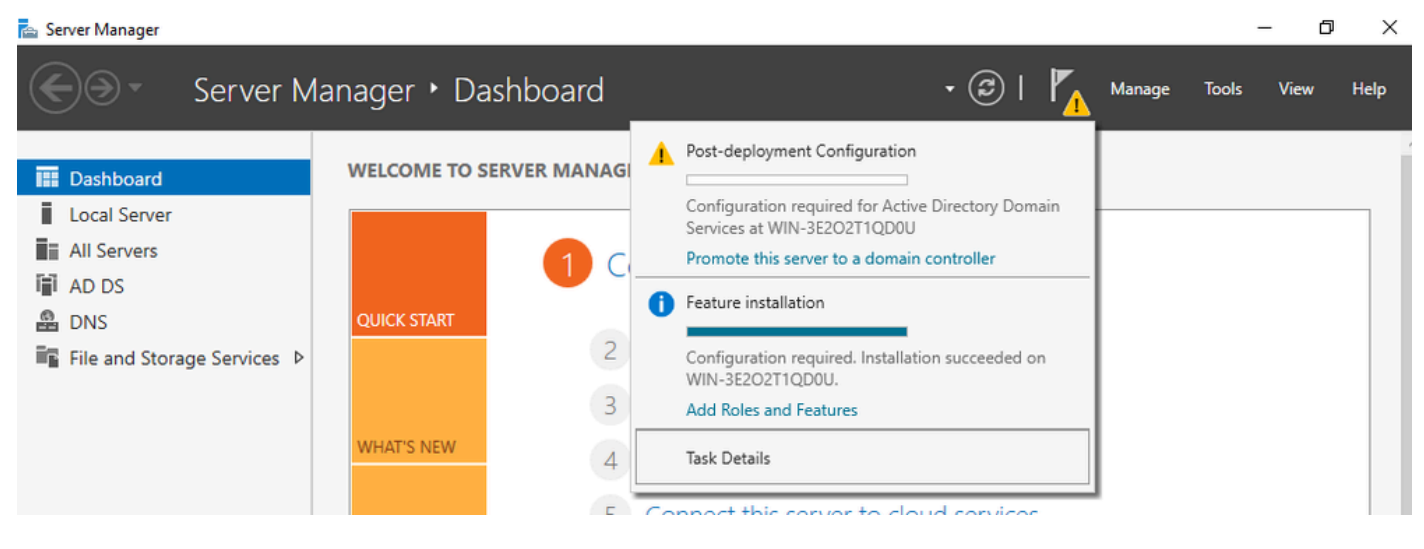

Konfigurieren der AD-Dienste

Schritt 5: Erstellen Sie eine neue Gesamtstruktur, und wählen Sie einen Domänennamen aus.

|     | -      |     |      |
|-----|--------|-----|------|
| re- | Server | Man | ager |

| ( | 🚡 Active Directory Domain Services                                                                                                    | s Configuration Wizard                                                                                                    |                                                                      |                                      |         |       | -           |         | ×                 |
|---|----------------------------------------------------------------------------------------------------|----------------------------------------------------------------------------------------------------|----------------------------------------------------------------------|--------------------------------------|---------|-------|-------------|---------|-------------------|
|   | Active Directory Domain Services          Deployment Configuration         Domain Controller Options         Additional Options         Paths         Review Options         Prerequisites Check         Installation         Results | Select the deployment ope<br>Add a domain controlle<br>Add a new domain to a<br>Add a new forest<br>Specify the domain inform<br>Root domain name: | eration<br>er to an existing<br>an existing fore<br>ation for this o | g domain<br>st<br>peration<br>mydoma | in.loca |       | TA<br>WIN-3 | RGET SE | X<br>RVER<br>2DOU |
|   |                                                                                                    | More about deployment c                                                                                                    | onfigurations                                                        | vious                                | Next >  | Insta | 11          | Canc    | el                |
|   |                                                                                                    | Events                                                                                                    |                                                                      |                                      | Events  |       |             |         |                   |

Wählen Sie einen Gesamtstrukturnamen

### Schritt 6: Hinzufügen der Zertifikatdienste-Rolle zum Server:

| 📥 Server Manager                                                     |                                                                                                    |                                                                                                    |          |                                                                                                    |                                                                                                    |                                                               | - c         | s ×  |
|----------------------------------------------------------------------|----------------------------------------------------------------------------------------------------|----------------------------------------------------------------------------------------------------|----------|----------------------------------------------------------------------------------------------------|----------------------------------------------------------------------------------------------------|---------------------------------------------------------------|-------------|------|
| Ser Ser                                                              | ver Manager • Das                                                                                                    | hboard •                                                                                                    | B        | 🗗                                                                                                  | Manage                                                                                                   | Tools                                                         | View        | Help |
| <ul> <li>Dashboard</li> <li>Local Server</li> </ul>                  | WELCOME TO SEE                                                                                                    | RVER MANAGER                                                                                                    |          |                                                                                                    |                                                                                                    |                                                               |             |      |
| All Servers                                                          | 🔁 Add Roles and Features Wizard                                                                                                 |                                                                                                    |          |                                                                                                    | -                                                                                                    |                                                               | ×           |      |
| <ul> <li>AD DS</li> <li>DNS</li> <li>File and Storage Ser</li> </ul> | Select server role                                                                                                    | s                                                                                                    |          | WIN                                                                                                | DESTIN<br>3E2O2T1QD0U.                                                                                   | NATION SERV                                                   | /ER<br>ical |      |
|                                                                      | Before You Begin<br>Installation Type<br>Server Selection<br>Server Roles<br>Features<br>AD CS<br>Role Services<br>Confirmation | Select one or more roles to install on the selected server.  Roles  Active Directory Certificate Services  Active Directory Federation Services  Active Directory Lightweight Directory Services  Device Health Attestation DHCP Server  DNS Server (Installed) | <b>^</b> | Description<br>Active Dir<br>(AD CS) is<br>certification<br>role service<br>and mana<br>variety of | ectory Certific<br>used to creat<br>on authorities<br>tes that allow<br>uge certificate<br>applications. | cate Servic<br>te<br>and relate<br>you to issu<br>s used in a | es<br>Id    | de   |

Zertifikatdienste hinzufügen

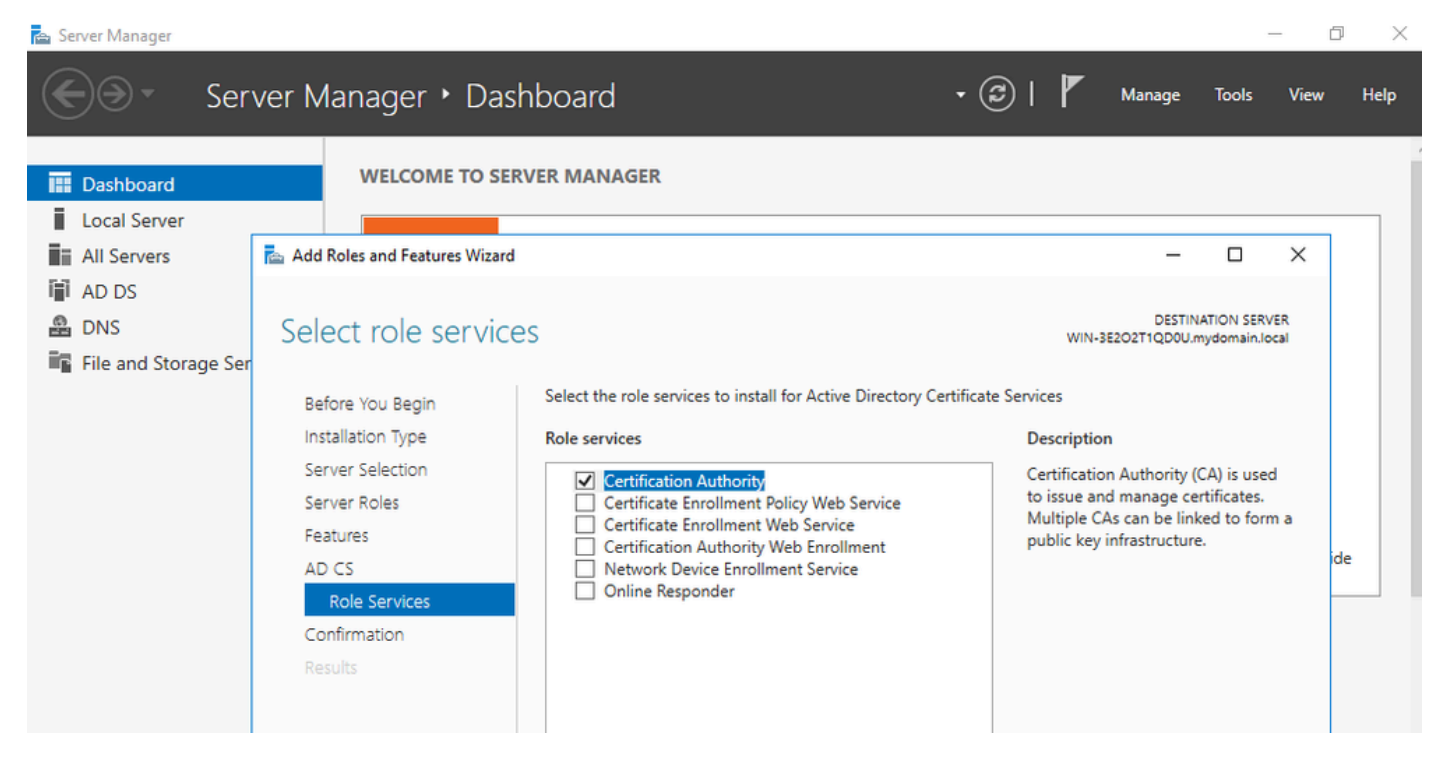

Nur Zertifizierungsstelle hinzufügen

#### Schritt 7: Konfigurieren Sie anschließend Ihre Zertifizierungsstelle.

| 🚖 Server                                           | Manager                                                                                             |                                                                                                    |                                                      | -                  | Ø X       |
|----------------------------------------------------|----------------------------------------------------------------------------------------------------|----------------------------------------------------------------------------------------------------|------------------------------------------------------|--------------------|-----------|
| $\mathbf{E}$                                       | AD CS Configuration                                                                                 |                                                                                                    | ×                                                    | age Tools          | View Help |
| Loc<br>Loc<br>Loc<br>All<br>AD<br>AD<br>AD<br>File | Credentials<br>Credentials<br>Role Services<br>Setup Type<br>CA Type<br>Private Key<br>Cryptography | Select Role Services to configure<br>Certification Authority<br>Certification Authority Web Enrollment<br>Online Responder<br>Network Device Enrollment Service<br>Certificate Enrollment Web Service | DESTINATION SERVER<br>WIN-3E2O2T1QD0U.mydomain.local | DESTINATION SERVER | ×         |
|                                                    | CA Name<br>Validity Period<br>Certificate Database<br>Confirmation<br>Progress<br>Results           | Certificate Enrollment Policy Web Service More about AD CS Server Roles < Previous N                                                                                                    | ext > Configure Cancel                               | main.local.        | ide       |

Schritt 8: Wählen Sie eine Enterprise CA aus.

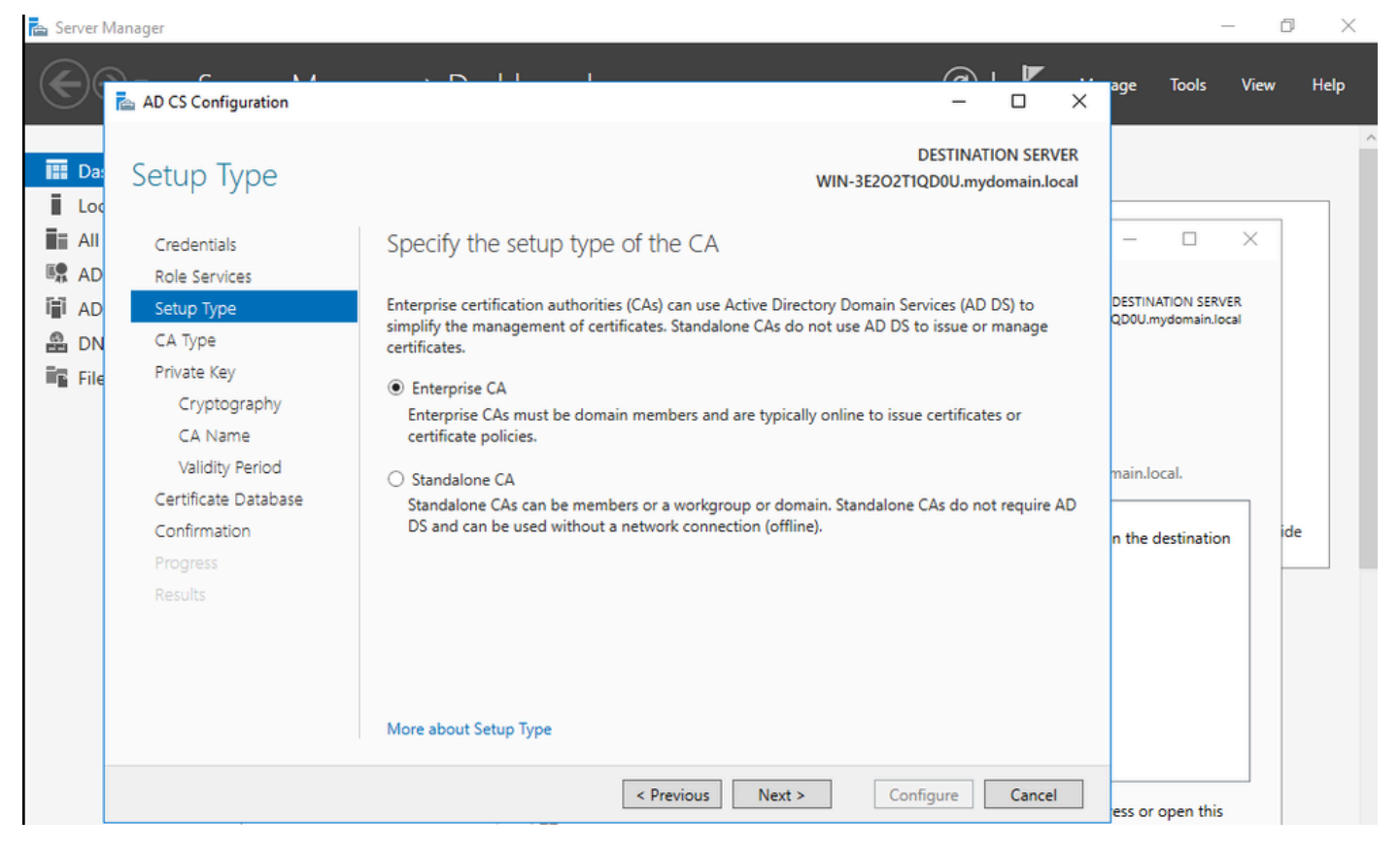

Enterprise-CA

Schritt 9: Erstellen einer Stammzertifizierungsstelle Seit Cisco IOS XE 17.6 werden untergeordnete CAs für LSC unterstützt.

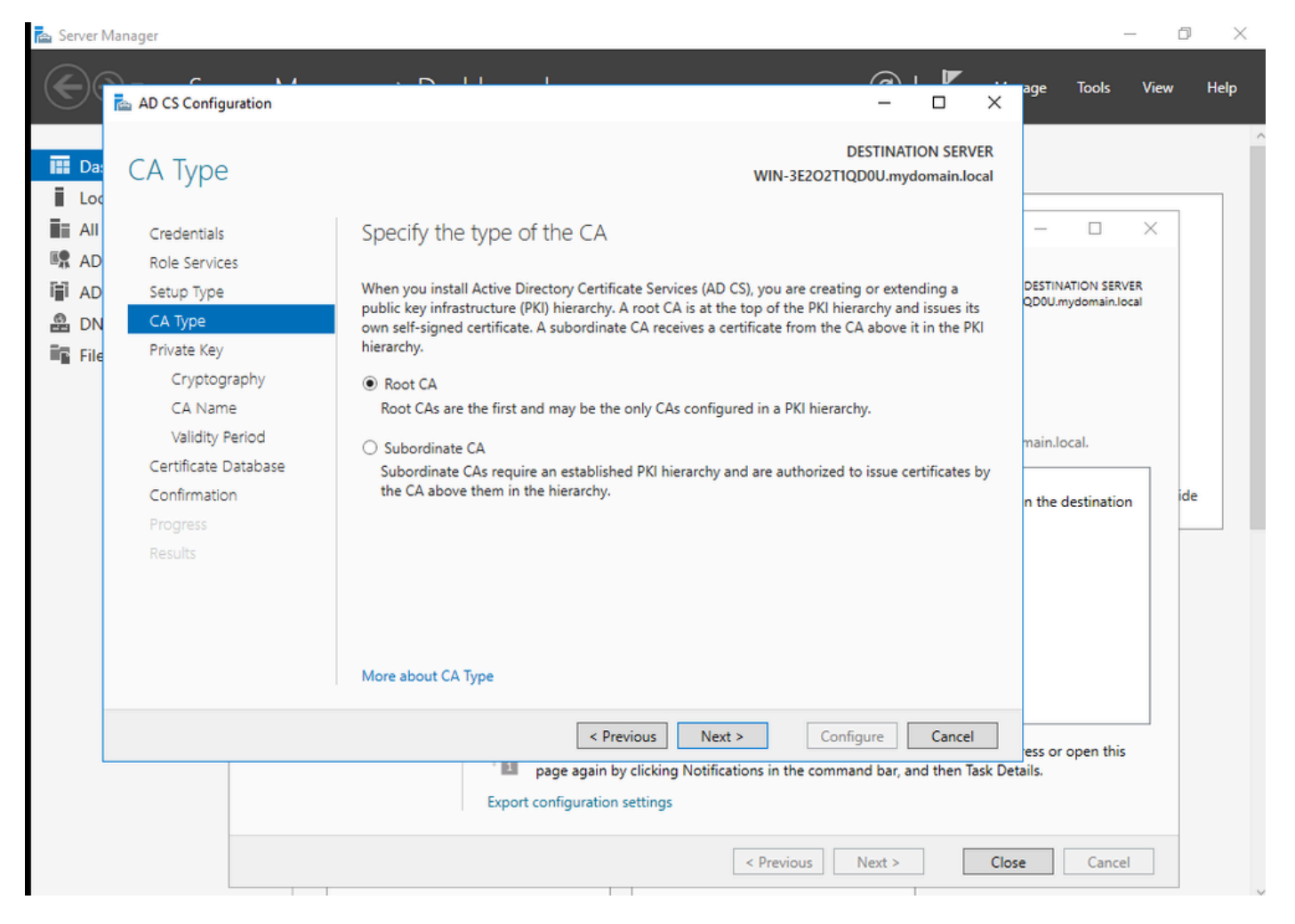

Stammzertifizierungsstelle auswählen

Es ist wichtig, dass das Konto, das Sie für Ihre Zertifizierungsstelle verwenden, Teil der Gruppe IIS\_IUSRS ist. In diesem Beispiel verwenden Sie das Administratorkonto und gehen zum Menü Active Directory-Benutzer und -Computer, um die Administratorbenutzer zur Gruppe IIS\_IUSRS hinzuzufügen.

| 🚘 Server Manager                                                                                                    |                                                                                                    |                                                                                                    |                              | – 0 ×           |
|----------------------------------------------------------------------------------------------------|----------------------------------------------------------------------------------------------------|----------------------------------------------------------------------------------------------------|------------------------------|-----------------|
| Server Manag                                                                                                    | ger • Dashboard                                                                                                    | -                                                                                                    | 😧   📕 Manage Tool            | s View Help     |
| <ul> <li>Active Directory Users and</li> <li>File Action View Help</li> <li>All Serve</li> <li>AD CS</li> <li>AD DS</li> <li>DNS</li> <li>File and</li> <li>Saved Queries</li> <li>Sim File and</li> <li>Computers</li> <li>Computers</li> <li>Computers</li> <li>Computers</li> <li>Computers</li> <li>Computers</li> <li>Computers</li> <li>Computers</li> <li>Computers</li> <li>Managed Service Additional Users</li> </ul> | Administrator Properties         Remote control       Remote Desktop Service         General       Address         Address       Account         Member Of       Dial-in         Environn         Member of:         Name       Active Directory Domain Ser         Administrators       mydomain Jocal/Users         Domain Admins       mydomain Jocal/Users         Domain Users       mydomain Jocal/Users         Group Policy Cre       mydomain Jocal/Users         IIS_IUSRS       mydomain Jocal/Users         Schema Admins       mydomain Jocal/Users         Add       Remove         Primary group:       Domain Users         Set Primary Group       There is no need to char you have Macintosh clier applications.         OK       Cancel         QK       Cancel         QK       Cancel | ?       ×         es Profile       COM+         elephones       Organization         nent       Sessions         vices Folder | - · · · ·                    | Hide            |
|                                                                                                    | <i></i>                                                                                                    |                                                                                                    | 스 퇴 네 <b>.</b> <sup>EI</sup> | NG 10:47 PM     |
|                                                                                                    |                                                                                                    |                                                                                                    | BE No BE                     | FR 10/19/2023 🔽 |

Fügen Sie Ihr Administratorkonto zur Gruppe IIS\_USER hinzu.

Schritt 10.Sobald sich ein Benutzer in der richtigen IIS-Gruppe befindet, fügen Sie Rollen und Dienste hinzu. Fügen Sie dann die Online Responder- und NDES-Services Ihrer Zertifizierungsstelle hinzu.

٥ ×

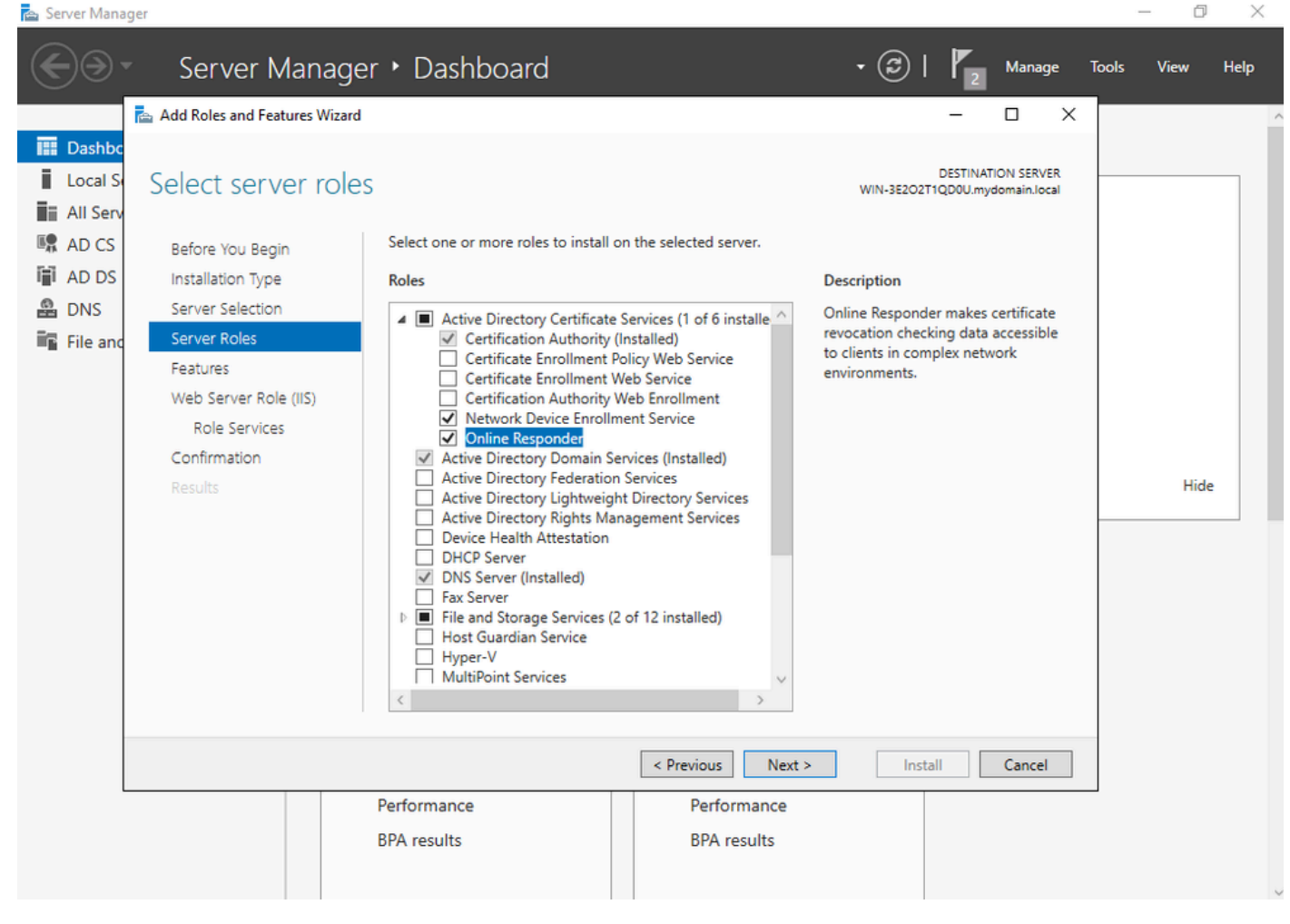

Installation der NDES- und Online-Responder-Services

Schritt 11: Konfigurieren Sie diese Dienste anschließend.

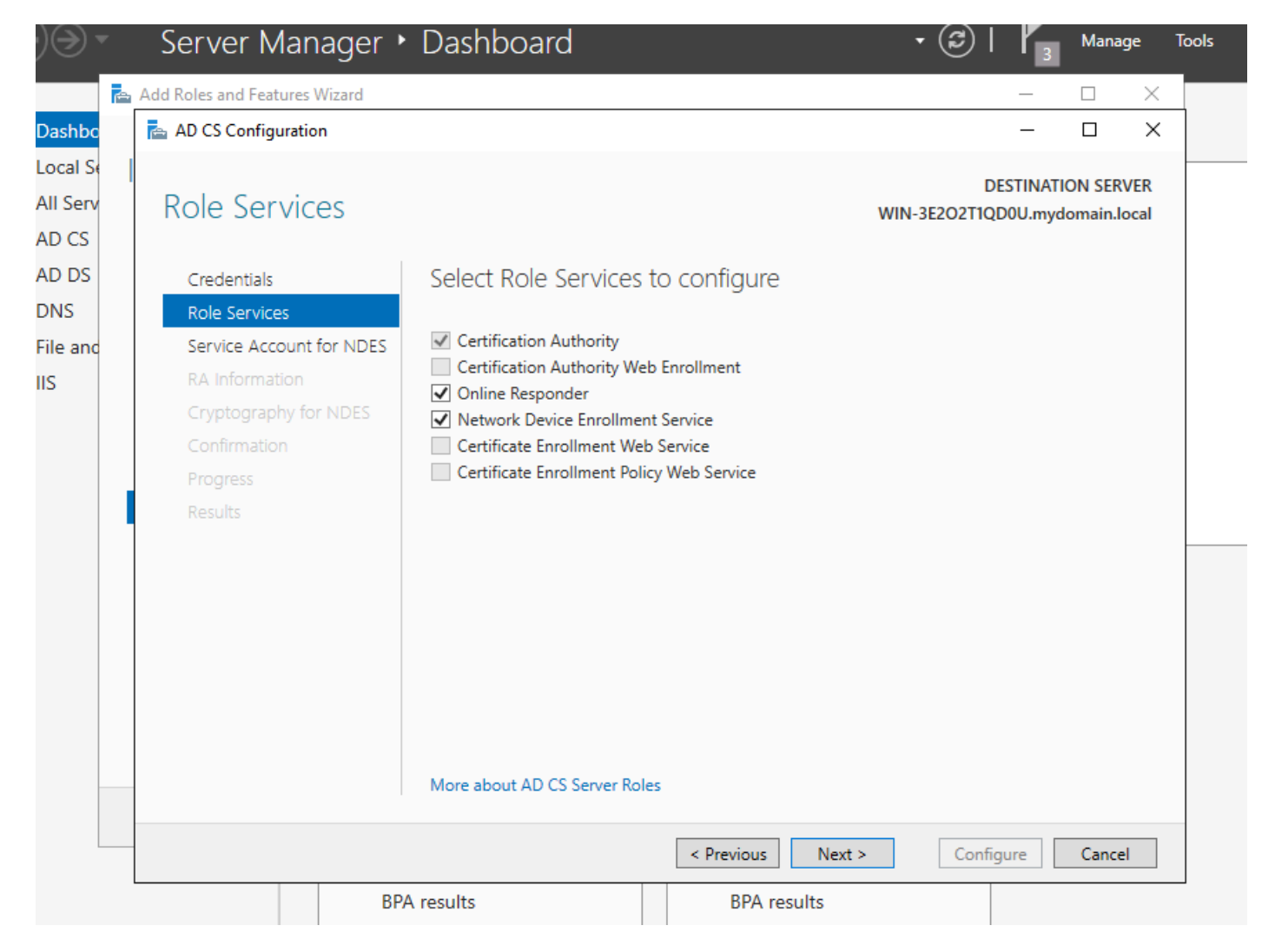

Installation des Online-Responders und des NDES-Service

Schritt 12.Sie werden aufgefordert, ein Dienstkonto auszuwählen. Dies ist das Konto, das Sie zuvor der Gruppe IIS\_IUSRS hinzugefügt haben.

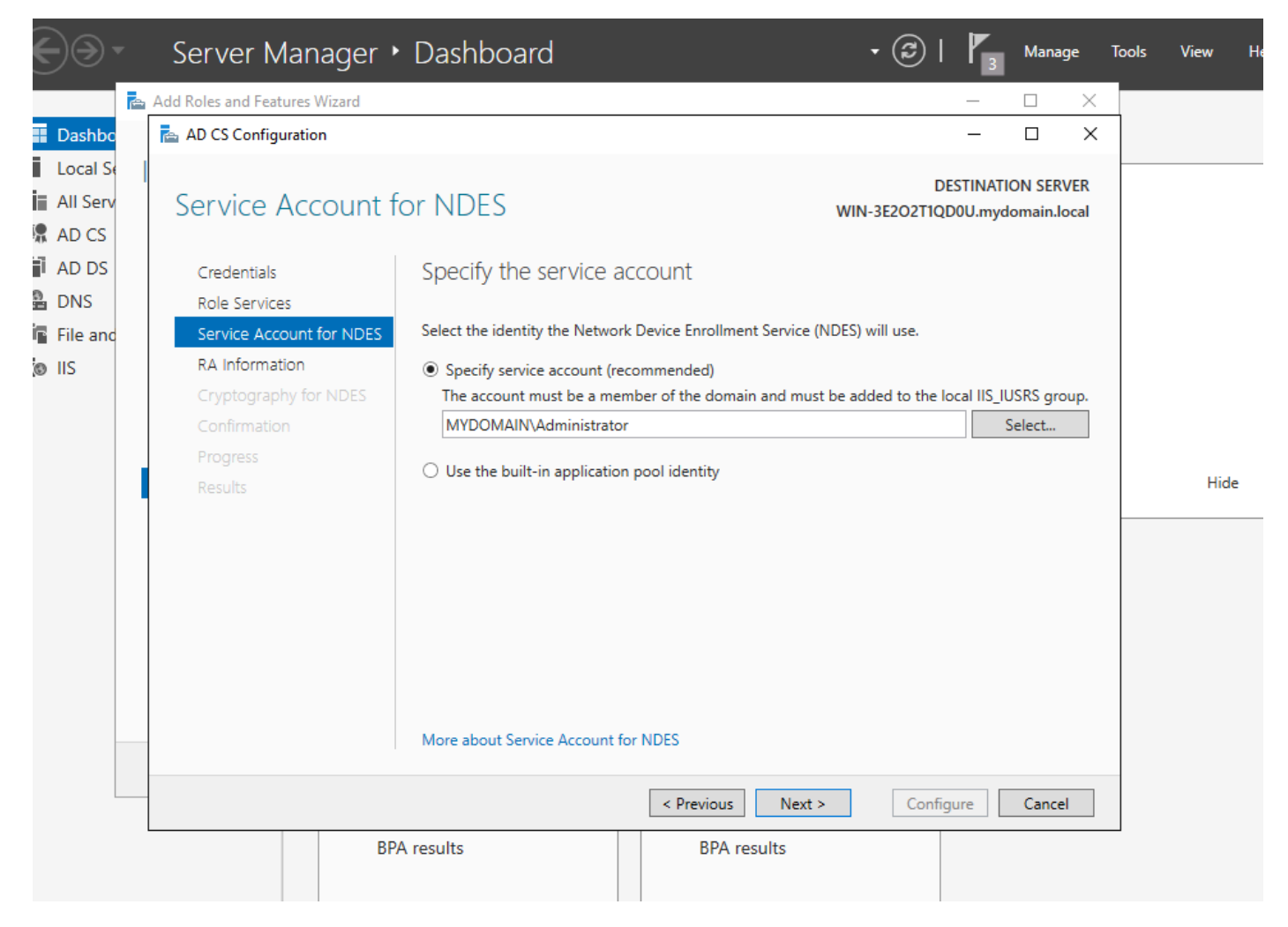

Wählen Sie den Benutzer aus, den Sie der IIS-Gruppe hinzugefügt haben.

Schritt 13.Dies ist für SCEP-Vorgänge ausreichend. Um jedoch eine 802.1X-Authentifizierung zu erreichen, müssen Sie auf dem RADIUS-Server auch ein Zertifikat installieren. Installieren und konfigurieren Sie daher den Webregistrierungsdienst, damit Sie die ISE-Zertifikatanforderung einfach auf unseren Windows Server kopieren und einfügen können.

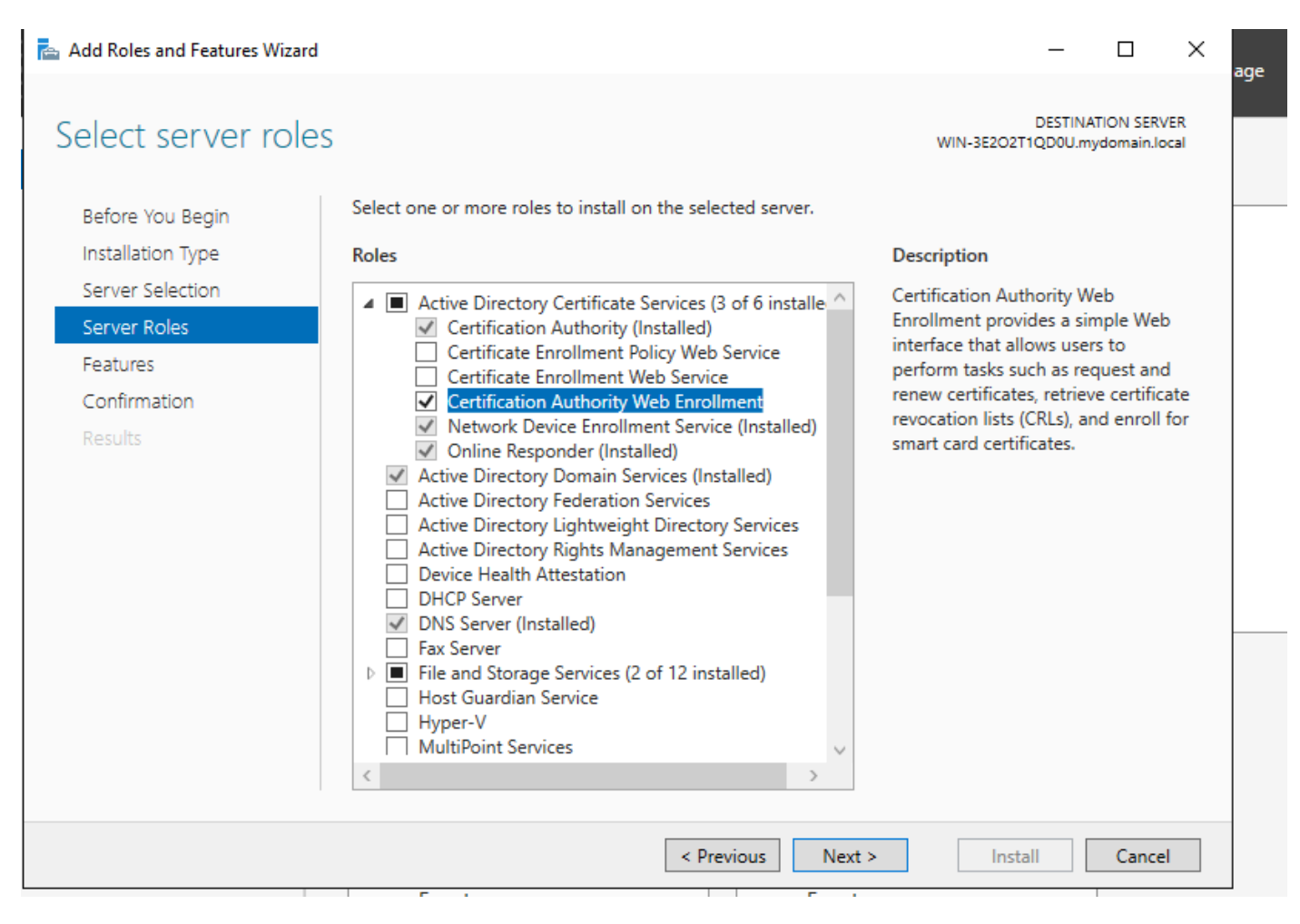

Web-Registrierungsdienst installieren

| 📥 AD CS Configuration                                               |                                                                                                    |        | -                         |          | $\times$    |
|---------------------------------------------------------------------|----------------------------------------------------------------------------------------------------|--------|---------------------------|----------|-------------|
| Role Services                                                       |                                                                                                    | WIN-   | DESTINA<br>3E2O2T1QD0U.my | TION SER | VER<br>ocal |
| Credentials<br>Role Services<br>Confirmation<br>Progress<br>Results | <ul> <li>Select Role Services to configure</li> <li>Certification Authority</li> <li>Certification Authority Web Enrollment</li> <li>Online Responder</li> <li>Network Device Enrollment Service</li> <li>Certificate Enrollment Web Service</li> <li>Certificate Enrollment Policy Web Service</li> </ul> |        |                           |          |             |
|                                                                     | < Previous                                                                                                    | Next > | Configure                 | Cance    | 1           |
|                                                                     |                                                                                                    |        |                           |          |             |

Konfigurieren des Webregistrierungsdiensts

Schritt 14: Sie können überprüfen, ob der SCEP-Dienst ordnungsgemäß funktioniert. Weitere Informationen finden Sie unter <u>http://<serverip>/certsrv/mscep/mscep.dll</u> :

| Network Device Enrollment Servic × +                                                                                                    |           | )   | ĸ |
|----------------------------------------------------------------------------------------------------|-----------|-----|---|
| ← → C <sup>①</sup> No seguro   172.16.80.8/certsrv/mscep/mscep.dll                                                                                        | ☆ 🖣       |     | : |
| Network Device Enrollment Service                                                                                                    |           |     |   |
| Network Device Enrollment Service allows you to obtain certificates for routers or other network using the Simple Certificate Enrollment Protocol (SCEP). | /ork devi | ces |   |
| This URL is used by network devices to submit certificate requests.                                                                                       |           |     |   |
| To obtain an enrollment challenge password, go to the admin URL. By default, the admin UR <u>http://Chuu-Win12/CertSrv/mscep_admin</u>                    | RL is     |     |   |
| For more information see Using Network Device Enrollment Service.                                                                                         |           |     |   |
|                                                                                                    |           |     |   |
|                                                                                                    |           |     |   |
|                                                                                                    |           |     |   |

SCEP-Portalverifizierung

Schritt 15:

Standardmäßig hat Windows Server vor der Registrierung bei Microsoft SCEP (MSCEP) ein dynamisches Challenge-Kennwort zur Authentifizierung von Client- und Endpunktanforderungen verwendet. Hierfür muss ein Admin-Konto in der Web-GUI navigieren, um ein On-Demand-Kennwort für jede Anforderung zu generieren (das Kennwort muss in der Anforderung enthalten sein). Der Controller ist nicht in der Lage, dieses Kennwort in die Anforderungen aufzunehmen, die er an den Server sendet. Um diese Funktion zu entfernen, muss der Registrierungsschlüssel auf dem NDES-Server geändert werden:

Öffnen Sie den Registrierungs-Editor, und suchen Sie im Menü Start nach Regedit.

Navigieren Sie zu Computer > HKEY\_LOCAL\_MACHINE > SOFTWARE > Microsoft > Cryptography > MSCEP > EnforcePassword.

Ändern Sie den Wert EnforcePassword auf 0. Wenn es bereits 0 ist, dann lassen Sie es wie es ist.

| ۵.                            |               | Registry Editor      |                     | _ 🗆 🗙           |
|-------------------------------|---------------|----------------------|---------------------|-----------------|
| File Edit View Favorites Help |               |                      |                     |                 |
| - MSCEP                       | ^             | Name                 | Туре                | Data            |
| — 📜 САТуре                    |               | (Default)            | REG SZ              | (value not set) |
| CertsInMYStore                |               | 8 EnforcePassword    | REG_DWORD           | 0x00000000 (0)  |
| EnforcePassword               |               | (- 4                 | _                   |                 |
| PasswordVDir                  |               |                      |                     |                 |
|                               |               |                      |                     |                 |
| - LOID                        | Ξ             |                      |                     |                 |
| - Protect                     |               |                      |                     |                 |
| - Providers                   |               |                      |                     |                 |
| - Services                    |               |                      |                     |                 |
|                               |               |                      |                     |                 |
| Data Associa                  |               |                      |                     |                 |
| DataAccess                    |               |                      |                     |                 |
| Device Association Framework  |               |                      |                     |                 |
| Device Association Framework  |               |                      |                     | R               |
| DES                           |               |                      |                     |                 |
| DHCPMibAgent                  |               |                      |                     |                 |
| DirectDraw                    |               |                      |                     |                 |
| DirectIonut                   |               |                      |                     |                 |
| DirectPlay8                   |               |                      |                     |                 |
|                               | $\overline{}$ |                      |                     |                 |
|                               | -             | <                    | 111                 | >               |
| Computer\HKEY_LOCAL_MACHINE\S | OFT           | WARE\Microsoft\Crypt | ography\MSCEP\Enfor | cePassword      |

Festlegen des Enforcepassword-Werts

#### Zertifikatvorlage und Registrierung konfigurieren

Zertifikate und die zugehörigen Schlüssel können in verschiedenen Szenarien für unterschiedliche Zwecke verwendet werden, die durch die Anwendungsrichtlinien innerhalb des Zertifizierungsstellenservers definiert werden. Die Anwendungsrichtlinie wird im Feld Extended Key Usage (EKU) des Zertifikats gespeichert. Dieses Feld wird vom Authentifikator analysiert, um zu überprüfen, ob es vom Client für seinen vorgesehenen Zweck verwendet wird. Um sicherzustellen, dass die richtige Anwendungsrichtlinie in die WLC- und AP-Zertifikate integriert ist, erstellen Sie die richtige Zertifikatvorlage, und ordnen Sie sie der NDES-Registrierung zu:

Schritt 1: Navigieren Sie zu Start > Verwaltung > Zertifizierungsstelle.

Schritt 2: Erweitern Sie die Verzeichnisstruktur des CA Servers, klicken Sie mit der rechten Maustaste auf die Ordner Zertifikatvorlagen, und wählen Sie Verwalten.

Schritt 3: Klicken Sie mit der rechten Maustaste auf die Zertifikatvorlage Benutzer, und wählen Sie im Kontextmenü die Option Vorlage duplizieren.

Schritt 4: Navigieren Sie zur Registerkarte Allgemein, ändern Sie den Vorlagennamen und die Gültigkeitsdauer, und lassen Sie alle anderen Optionen deaktiviert.

⚠️ Vorsicht: Wenn der Gültigkeitszeitraum geändert wird, stellen Sie sicher, dass er nicht größer als die Stammzertifikatsgültigkeit der Zertifizierungsstelle ist.

# Properties of New Template

X

| Subject Name                                                                             | Sen        | ver         | Issuance Re        | equirements     |
|------------------------------------------------------------------------------------------|------------|-------------|--------------------|-----------------|
| Superseded Templa                                                                        | tes        | Exte        | nsions             | Security        |
| Compatibility General                                                                    | Request    | Handling    | Cryptography       | Key Attestation |
| Template display name:<br>9800-LSC                                                       |            |             |                    |                 |
| Template name:<br>9800-LSC                                                               |            |             |                    |                 |
| Validity period:<br>2 years v<br>Publish certificate in<br>Do not automatic<br>Directory | Active Dir | Renewa<br>6 | period:<br>weeks v | xists in Active |
| OK                                                                                       |            | Cancel      | Apply              | Help            |

Schritt 5: Navigieren Sie zur Registerkarte Subject Name (Betreffname), und stellen Sie sicher, dass Supply (Belieferung) in der Anfrage ausgewählt ist. Ein Popup-Fenster zeigt an, dass Benutzer keine Administratorgenehmigung benötigen, um ihr Zertifikat zu signieren. Wählen Sie OK aus.

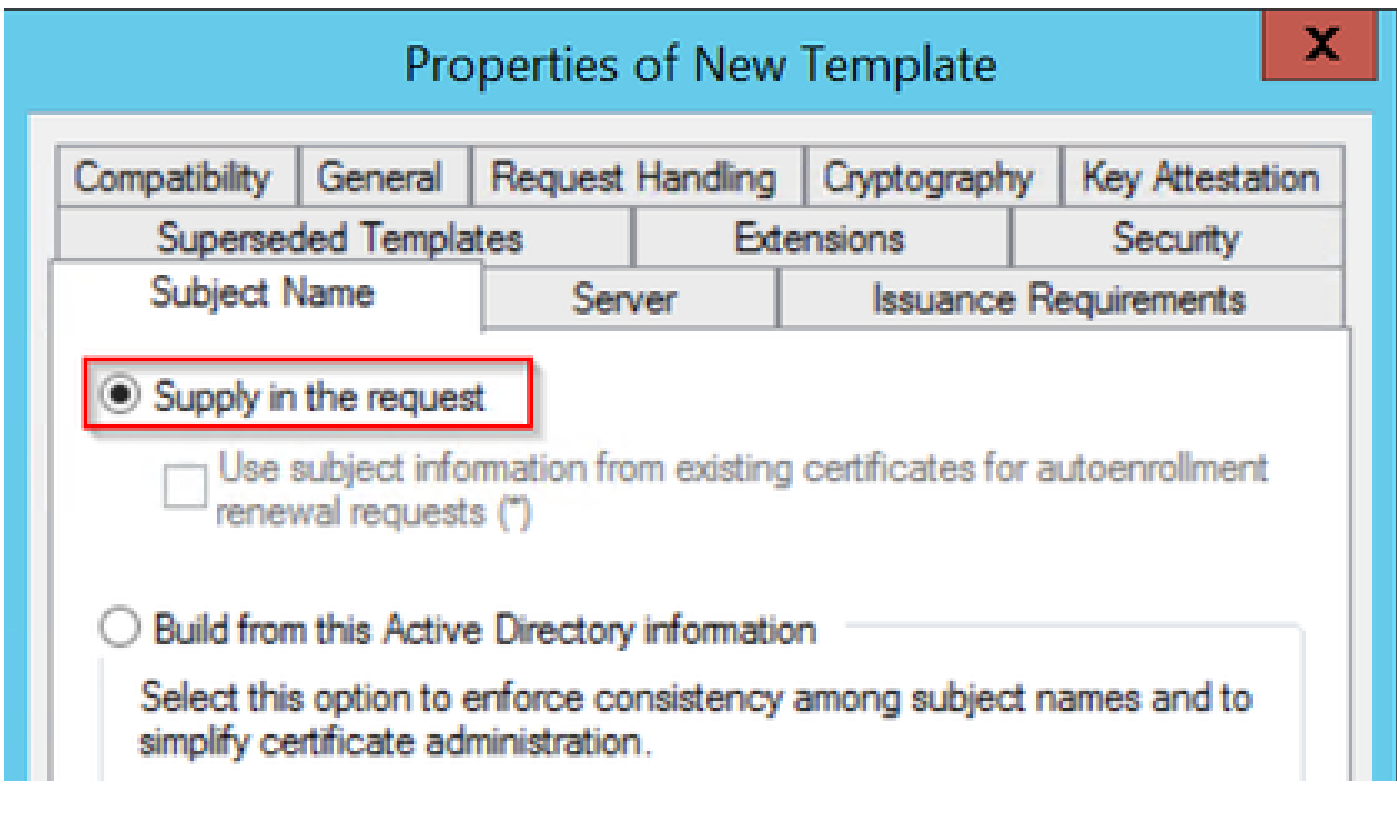

Bereitstellung in der Anforderung

Schritt 6: Navigieren Sie zur Registerkarte Erweiterungen, wählen Sie dann die Option Anwendungsrichtlinien aus, und klicken Sie auf die Schaltfläche Bearbeiten. Stellen Sie sicher, dass sich die Clientauthentifizierung im Fenster Anwendungsrichtlinien befindet. Wählen Sie andernfalls Hinzufügen und fügen Sie sie hinzu.

|                                                                     | Pro                                          | perties  | of New       | Template | X        |  |  |
|---------------------------------------------------------------------|----------------------------------------------|----------|--------------|----------|----------|--|--|
| Compatibility General Request Handling Cryptography Key Attestation |                                              |          |              |          |          |  |  |
| Subject N                                                           | Name                                         | Issuance | Requirements |          |          |  |  |
| Supersec                                                            | ded Templa                                   | tes      | Exte         | ensions  | Security |  |  |
| To modify an extension, select it, and then click Edit.             |                                              |          |              |          |          |  |  |
| Applicat                                                            | ion Policies                                 |          |              |          |          |  |  |
| Edit /                                                              | Applicati                                    | on Poli  | cies Exte    | nsion 🗙  |          |  |  |
| An application policy defines how a certificate can be used.        |                                              |          |              |          |          |  |  |
| Application p<br>Client Auth<br>Encrypting<br>Secure Ema            | oolicies:<br>entication<br>File System<br>il |          |              |          | Edit     |  |  |

Durchwahlen überprüfen

Schritt 7. Navigieren Sie zur Registerkarte Sicherheit, und stellen Sie sicher, dass das in Schritt 6 der Option SCEP-Dienste in Windows Server aktivieren definierte Dienstkonto über Vollzugriff-Berechtigungen für die Vorlage verfügt. Wählen Sie anschließend Übernehmen und OK aus.

## Properties of New Template

X

| Cubinot I                                           | Vamo        | Conver      |          | laurana D                                                                                                    | aniiremente |
|-----------------------------------------------------|-------------|-------------|----------|----------------------------------------------------------------------------------------------------|-------------|
| Superse                                             | ded Templa  | tes Evte    |          | nsions                                                                                                    | Security    |
|                                                     |             |             |          |                                                                                                    |             |
| aroup or use                                        | er names:   |             |          |                                                                                                    |             |
| Authen                                              | ticated Use | 18          |          |                                                                                                    |             |
| Admini                                              | strator     |             |          | in Admina)                                                                                                    |             |
| Domain                                              | Namins (C   | HUU-DOMAIN  | N Domai  | ain Admins)                                                                                                    |             |
| St Entern                                           | iee Admine  | CHULLDOM    |          | tamica Admine)                                                                                                    |             |
|                                                     |             |             |          |                                                                                                    |             |
|                                                     |             |             |          |                                                                                                    |             |
|                                                     |             |             |          |                                                                                                    |             |
|                                                     |             |             |          |                                                                                                    |             |
|                                                     |             |             |          | Add                                                                                                    | Remove      |
|                                                     |             |             | _        |                                                                                                    | _           |
| Permissions                                         | for Adminis | trator      |          | Allow                                                                                                    | Denv        |
| -                                                   |             |             |          |                                                                                                    |             |
| Full Contro                                         | ol          |             |          | ✓                                                                                                    |             |
| Full Contro<br>Read                                 | ol          |             |          | ✓<br>✓                                                                                                    |             |
| Full Contro<br>Read<br>Write                        | ol          |             |          | <ul> <li></li> <li></li> <li></li> </ul>                                                                                                    |             |
| Full Contro<br>Read<br>Write<br>Enroll              | ol          |             |          | <ul> <li></li> <li></li> &lt;</ul> |             |
| Full Contro<br>Read<br>Write<br>Enroll<br>Autoenrol | ol          |             |          | <ul> <li></li> <li></li> &lt;</ul> |             |
| Full Contro<br>Read<br>Write<br>Enroll<br>Autoenrol | ol          |             |          | <ul> <li></li> <li></li> &lt;</ul> |             |
| Full Contro<br>Read<br>Write<br>Enroll<br>Autoenrol | ol          |             |          | <ul> <li></li> <li></li> &lt;</ul> |             |
| Full Contro<br>Read<br>Write<br>Enroll<br>Autoenrol | ol          |             |          | <ul> <li></li> <li></li> &lt;</ul> |             |
| Full Contro<br>Read<br>Write<br>Enroll<br>Autoenrol | ol<br>I     | or advanced | settings | ✓<br>✓<br>✓<br>✓<br>✓                                                                                                    | Advanced    |
| Full Contro<br>Read<br>Write<br>Enroll<br>Autoenrol | ol          | or advanced | settings | ✓<br>✓<br>✓<br>✓<br>✓                                                                                                    | Advanced    |
| Full Contro<br>Read<br>Write<br>Enroll<br>Autoenrol | ol          | or advanced | settings | ✓<br>✓<br>✓<br>✓                                                                                                    | Advanced    |
| Full Contro<br>Read<br>Write<br>Enroll<br>Autoenrol | ol          | or advanced | settings | ✓<br>✓<br>✓<br>✓                                                                                                    | Advanced    |

Schritt 8: Kehren Sie zum Fenster Zertifizierungsstelle zurück, klicken Sie mit der rechten Maustaste in den Ordner Zertifikatvorlagen, und wählen Sie Neu > Zertifikatvorlage zur Ausgabe aus.

Schritt 9. Wählen Sie die zuvor erstellte Zertifikatvorlage aus (in diesem Beispiel 9800-LSC), und wählen Sie OK aus.

Hinweis: Die neu erstellte Zertifikatvorlage kann länger in mehreren Serverbereitstellungen aufgeführt werden, da sie auf allen Servern repliziert werden muss.

| te: If a certificate template that<br>ormation about this template has<br>of the certificate templates in th<br>r more information, see <u>Cert</u> | was recently created does not appear on this list, you may need to wait un<br>s been replicated to all domain controllers.<br>e organization may not be available to your CA.<br>tificate Template Concepts. | til |
|----------------------------------------------------------------------------------------------------|----------------------------------------------------------------------------------------------------|-----|
| lame                                                                                                    | Intended Pumose                                                                                                    | 1   |
| 9800-LSC                                                                                                    | Client Authentication, Secure Email, Encrypting File System                                                                                                    |     |
| CA Exchange                                                                                                    | Private Key Archival                                                                                                    |     |
| Code Signing                                                                                                    | Code Signing                                                                                                    |     |
| Cross Certification Authority                                                                                                    | <ai></ai>                                                                                                    | - 1 |
| Enrollment Agent                                                                                                    | Certificate Request Agent                                                                                                    | - 1 |
| Enrollment Agent (Computer)                                                                                                    | Certificate Request Agent                                                                                                    |     |
| Exchange Signature Only                                                                                                    | Secure Email                                                                                                    |     |
| Exchange User                                                                                                    | Secure Email                                                                                                    |     |
| PSec 1                                                                                                    | IP security IKE intermediate                                                                                                    |     |
| Key Recovery Agent                                                                                                    | Key Recovery Agent                                                                                                    |     |
| OCSP Response Signing                                                                                                    | OCSP Signing                                                                                                    | 1   |

Vorlage auswählen

Die neue Zertifikatvorlage wird nun im Ordnerinhalt Zertifikatvorlagen aufgeführt.

| 🧔 certsrv - [Cer                                                                                                    | tification Authority (Local)\CHUU-WIN                                                                                                    | 112-CA\Certificate Templates]                                                                                                    |  |
|----------------------------------------------------------------------------------------------------|----------------------------------------------------------------------------------------------------|----------------------------------------------------------------------------------------------------|--|
| File Action View Help                                                                                                    |                                                                                                    |                                                                                                    |  |
| 🗢 🏟 🖄 🙆 😫                                                                                                    |                                                                                                    |                                                                                                    |  |
| Certification Authority (Local) CHUU-WIN12-CA Revoked Certificates Pending Requests Failed Requests Certificate Templates | Name 9800-LSC Authenticated Session Exchange Enrollment Agent (Offline r IPSec (Offline request) CEP Encryption Directory Email Replication Domain Controller Authentication EFS Recovery Agent Basic EFS Domain Controller Web Server Computer User Subordinate Certification Authority Administrator | Intended Purpose<br>Client Authentication, Secure Email, En<br>Client Authentication<br>Certificate Request Agent<br>IP security IKE intermediate<br>Certificate Request Agent<br>Directory Service Email Replication<br>Client Authentication, Server Authentic<br>Client Authentication, Server Authentic<br>File Recovery<br>Encrypting File System<br>Client Authentication, Server Authentic<br>Server Authentication<br>Client Authentication<br>Client Authentication<br>Client Authentication, Server Authentic<br>Server Authentication<br>Client Authentication, Server Authentic<br>Encrypting File System, Secure Email, Cl<br><all></all> |  |
|                                                                                                    |                                                                                                    |                                                                                                    |  |

Auswahl des LSC

Schritt 10. Kehren Sie zum Fenster Registrierungs-Editor zurück, und navigieren Sie zu Computer > HKEY\_LOCAL\_MACHINE > SOFTWARE > Microsoft > Cryptography > MSCEP.

Schritt 11. Bearbeiten Sie die Registrierungen EncryptionTemplate, GeneralPurposeTemplate und SignatureTemplate, sodass sie auf die neu erstellte Zertifikatvorlage verweisen.

| đ                                                                                                    | Registry Editor                                                                                                    |                                              | _ 🗆 🗙                                                       |
|----------------------------------------------------------------------------------------------------|----------------------------------------------------------------------------------------------------|----------------------------------------------|-------------------------------------------------------------|
| File Edit View Favorites Help                                                                                                    |                                                                                                    |                                              |                                                             |
| File       Edit       View       Favorites       Help         Image: Construction of the system       Image: Construction of the system       Image: Construction of the system       Image: Construction of the system         Image: Construction of the system       Image: Construction of the system       Image: Construction of the system       Image: Construction of the system         Image: Construction of the system       Image: Construction of the system       Image: Construction of the system       Image: Construction of the system         Image: Construction of the system       Image: Construction of the system       Image: Construction of the system       Image: Construction of the system         Image: Construction of the system       Image: Construction of the system       Image: Construction of the system       Image: Construction of the system         Image: Construction of the system       Image: Construction of the system       Image: Construction of the system       Image: Construction of the system         Image: Construction of the system       Image: Construction of the system       Image: Construction of the system       Image: Construction of the system         Image: Construction of the system       Image: Construction of the system       Image: Construction of the system       Image: Construction of the system         Image: Construction of the system       Image: Construction of the system       Image: Construction of the system       Image: Construction of t | Name<br>(Default)<br>(Default)<br>(Defa | Type<br>REG_SZ<br>REG_SZ<br>REG_SZ<br>REG_SZ | Data<br>(value not set)<br>9800-LSC<br>9800-LSC<br>9800-LSC |
| <ul> <li>▷ -↓ DHCPMibAgent</li> <li>▷ -↓ DirectDraw</li> <li>▷ -↓ DirectInput </li> <li>✓</li> </ul>                                                                                                    | <                                                                                                    | III                                          | >                                                           |
| Computer\HKEY_LOCAL_MACHINE\SOFT                                                                                                    | WARE\Microsoft\Crypto                                                                                                    | ography\MSCEP                                |                                                             |

Ändern der Vorlage in der Registrierung

Schritt 12: Starten Sie den NDES-Server neu. Kehren Sie also zum Fenster Zertifizierungsstelle zurück, wählen Sie den Servernamen aus, und wählen Sie die Schaltfläche Stopp und Play aus.

| <b>b</b>                                                                                                    | certsrv - [Certification Authority (Local)\CHUU-WIN12-CA]                                            |  |
|----------------------------------------------------------------------------------------------------|----------------------------------------------------------------------------------------------------|--|
| File     Action     View     Help       Image: Constraint of the second second seco | ▶ ■                                                                                                  |  |
| Certification Authority (Local)                                                                                                    | Name Revoked Certificates Issued Certificates Pending Requests Failed Requests Certificate Templates |  |

### Konfigurieren des LSC auf dem 9800

Im Folgenden werden die Schritte zur Konfiguration von LSC für AP im WLC aufgeführt.

- 1. RSA-Schlüssel erstellen. Dieser Schlüssel wird später für PKI Trustpoint verwendet.
- 2. Erstellen Sie einen Vertrauenspunkt, und ordnen Sie den erstellten RSA-Schlüssel zu.
- 3. Aktivieren Sie die LSC-Bereitstellung für APs, und ordnen Sie den Vertrauenspunkt zu.
  - 1. Aktivieren Sie LSC für alle verbundenen APs.
  - 2. Aktivieren Sie LSC für ausgewählte APs über die Bereitstellungsliste.
- 4. Ändern Sie den Wireless-Verwaltungs-Vertrauenspunkt, und verweisen Sie auf den LSC-Vertrauenspunkt.

### Konfigurationsschritte für die AP LSC-GUI

Schritt 1: Navigieren Sie zu Configuration > Security > PKI Management > Key Pair Generation.

- 1. Klicken Sie auf Hinzufügen, und geben Sie ihm einen relevanten Namen.
- 2. Fügen Sie die RSA-Schlüsselgröße hinzu.
- 3. Die Option für den Schlüsselexport ist optional. Dies ist nur erforderlich, wenn Sie den Schlüssel direkt exportieren möchten.
- 4. Wählen Sie Generieren

| Dashboard        |   | Trustpoints CA Sen                   | /er  | Key Pai  | ir Gen   | eration         | Add Ce  | ertificate Trustp | ool                |
|------------------|---|--------------------------------------|------|----------|----------|-----------------|---------|-------------------|--------------------|
| Monitoring       | > | + Add                                |      |          |          |                 |         |                   |                    |
| Configuration    | > | Key Name                             | Ŧ    | Key Type | Ke<br>Ex | y T<br>portable | Zeroize | Key Name*         | AP-SCEP            |
| ~                |   | TP-self-signed-214702                | 9136 | RSA      | No       |                 | 🖹 Zere  |                   |                    |
| C Administration | > | 9800-40.cisco.com                    |      | RSA      | No       |                 | 🖹 Zere  | Key Type*         | ● RSA Key ○ EC Key |
| Licensing        |   | TP-self-signed-<br>2147029136.server |      | RSA      | No       |                 | 🖹 Zero  | Modulus Size*     | 2048               |
| -                |   | CISCO_IDEVID_SUDI                    |      | RSA      | No       |                 | 🖹 Zere  | moduluo oleo      |                    |
| Troubleshooting  |   | CISCO_IDEVID_SUDI_LE                 | GACY | RSA      | No       |                 | 🖹 Zero  | Key Exportable*   |                    |
|                  |   | H H                                  |      | 10 🗸     |          | 1 - 5 of 5      | i items | Cancel            | ✓ Generate         |
|                  |   |                                      |      |          |          |                 |         |                   |                    |

Schritt 2: Navigieren Sie zu Konfiguration > Sicherheit > PKI-Verwaltung > Vertrauenspunkte.

- 1. Klicken Sie auf Hinzufügen, und geben Sie ihm einen relevanten Namen.
- 2. Geben Sie die Anmeldungs-URL (hier die URL: <u>http://10.106.35.61:80/certsrv/mscep/mscep.dll)</u> und die übrigen Details ein.
- 3. Wählen Sie die in Schritt 1 erstellten RSA-Schlüsselpaare aus.
- 4. Klicken Sie auf Authentifizieren.
- 5. Klicken Sie auf Vertrauenspunkt registrieren, und geben Sie ein Kennwort ein.
- 6. Klicken Sie auf Auf Gerät anwenden.

| Q Search Menu Items      | Configuration * > Security * > PKI Management |                          |                           |                     |  |  |  |
|--------------------------|-----------------------------------------------|--------------------------|---------------------------|---------------------|--|--|--|
| Dashboard                | Add Trustpoint                                |                          |                           | ×                   |  |  |  |
|                          | Label*                                        | Access_Point-MS-CA       | Enrollment Type           | SCEP O Terminal     |  |  |  |
| ( Monitoring >           | Subject Name                                  |                          |                           |                     |  |  |  |
| Configuration >          | Country Code                                  | IN                       | State                     | КА                  |  |  |  |
| Administration         > | Location                                      | Bengaluru                | Domain Name               | TAC-LAB.cisco.local |  |  |  |
| © Licensing              | Organization                                  | TAC                      | Email Address             | mail@tac-lab.local  |  |  |  |
| X Troubleshooting        | Enrollment URL                                | /certsrv/mscep/mscep.dll | Authenticate              |                     |  |  |  |
|                          | Key Generated                                 |                          | Available RSA<br>Keypairs | AP-SCEP 👻           |  |  |  |
|                          | Enroll Trustpoint                             |                          |                           |                     |  |  |  |
|                          | Password*                                     |                          |                           |                     |  |  |  |
|                          | Re-Enter Password*                            |                          |                           |                     |  |  |  |
|                          | Cancel                                        |                          |                           | Apply to Device     |  |  |  |

Schritt 3: Navigieren Sie zu Konfiguration > Wireless > Access Points. Blättern Sie nach unten, und wählen Sie LSC Provision aus.

- 1. Wählen Sie den Status als aktiviert aus. Dadurch wird LSC für alle APs aktiviert, die mit diesem WLC verbunden sind.
- 2. Wählen Sie den in Schritt 2 erstellten Namen des Vertrauenspunkts aus.

Füllen Sie den Rest der Details nach Ihren Bedürfnissen aus.

| Q. Search Menu Items | Configuration * > Wireless * > Access Points |                                                |                                      |                                                              |
|----------------------|----------------------------------------------|------------------------------------------------|--------------------------------------|--------------------------------------------------------------|
| 🚃 Dashboard          | <ul> <li>All Access Points</li> </ul>        |                                                | Miccolfound 30s                      |                                                              |
| Monitoring >         | Total APs : 1                                |                                                | Tag: 0 Country Dode: 0               | LSC Failback : 0 Select an Action 👻                          |
| Configuration        | AP Name : AP Model :                         | Admin :<br>Slots : Status Up Time : IP Address | Base Radio MAC : Ethernet MAC : Mode | i Power Derate i Operation i Config<br>Capable Status Status |
| {O} Licensing        | AP0CD0-F89A-46E0 4 2 C9117AXI-D              | 2 O days 0 hrs 26 10.105.101.168 mins 42 secs  | d0ec.3579.0360 0cd0.199a.46e0 Local  | Yes Registered Healths                                       |
| X Troubleshooting    |                                              |                                                |                                      |                                                              |
|                      | > 6 GHz Radios                               |                                                |                                      |                                                              |
|                      | > 5 GHz Radios                               |                                                |                                      |                                                              |
|                      | 2.4 GHz Radios                               |                                                |                                      |                                                              |
|                      | Dual-Band Radios                             |                                                |                                      |                                                              |
|                      | > Country                                    |                                                |                                      |                                                              |
|                      | LSC Provision                                |                                                |                                      |                                                              |
|                      | Status<br>Textenint Manua                    | Enabled •                                      | Subject Name Parameters              | E Apply                                                      |
|                      | Number of Join Attempts                      | 3                                              | Country IN                           |                                                              |
|                      | Key Size                                     | 2048                                           | City Bengaluru                       |                                                              |
|                      | Certificate chain status                     | Not Aveilable                                  | Organization TAC                     |                                                              |

Wenn Sie LSC aktivieren, laden die APs das Zertifikat über WLC herunter und führen einen Neustart durch. In der AP-Konsolensitzung wird dann so etwas wie dieser Ausschnitt angezeigt.

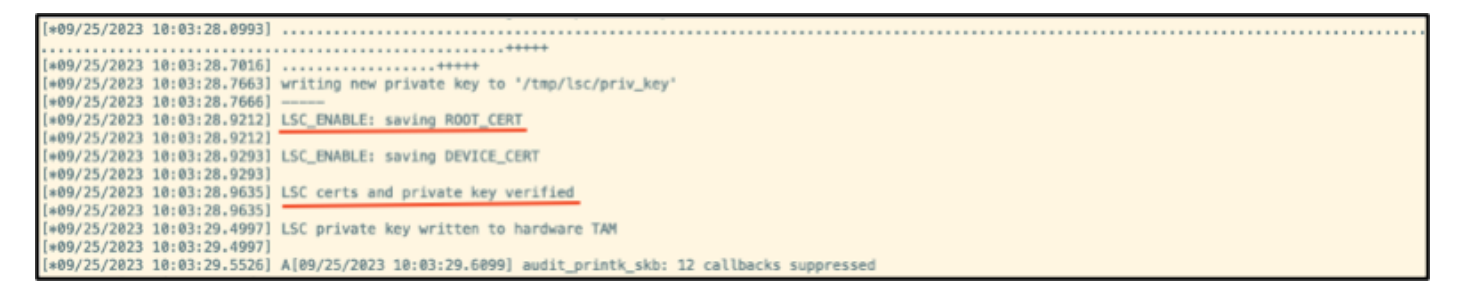

Schritt 4: Nach der Aktivierung von LSC können Sie das Zertifikat für die Wireless-Verwaltung entsprechend des LSC-Vertrauenspunkts ändern. Dadurch werden APs mit ihren LSC-Zertifikaten verbunden, und der WLC verwendet sein LSC-Zertifikat für den AP-Beitritt. Dies ist ein optionaler Schritt, wenn Sie nur daran interessiert sind, eine 802.1X-Authentifizierung Ihrer APs durchzuführen.

- 1. Gehen Sie zu Configuration > Interface > Wireless, und klicken Sie auf Management Interface.
- 2. Ändern Sie den Vertrauenspunkt in den Vertrauenspunkt, den Sie in Schritt 2 erstellt haben.

Damit ist die LSC-GUI-Konfiguration abgeschlossen. APs müssen in der Lage sein, dem WLC jetzt über das LSC-Zertifikat beizutreten.

| Q. Search Menu Items | Configuration*> Interface*> Wireless Edit Management Interface                                                                | ×                                      |
|----------------------|----------------------------------------------------------------------------------------------------|----------------------------------------|
| Dashboard            | + Add X Delete Changing the Interface or trustpoint will cause APs to                                                         | a disconnect and disrupt clients.      |
|                      | Interface Name Y Interface Type Y VLAN ID Y IP Address Y IP Netmask                                                           | -                                      |
| Monitoring >         | Wan101         Management         101         10.105.101.160         255.255.255         Trustpoint         Access_Point-MS x | •] •                                   |
| Configuration >      | There is no instpoint configured on the controller. CISCO_DEVD_SU                                                             | UDI is used as the default trustpoint. |
| ¿O Administration →  | NAT IPv4/IPv6 Server Address 0.0.0.0                                                                                          |                                        |
| C Licensing          |                                                                                                    |                                        |
| Troubleshooting      |                                                                                                    |                                        |
|                      |                                                                                                    |                                        |
|                      |                                                                                                    |                                        |
|                      |                                                                                                    |                                        |
|                      |                                                                                                    |                                        |
|                      |                                                                                                    |                                        |
|                      |                                                                                                    |                                        |
|                      |                                                                                                    |                                        |
|                      |                                                                                                    |                                        |
|                      |                                                                                                    |                                        |
|                      | D Cancel                                                                                                    | 🗄 Update & Apply to Device             |

Konfigurationsschritte für die AP LSC-CLI

1. Erstellen Sie mit diesem Befehl einen RSA-Schlüssel.

% You already have RSA keys defined named AP-SCEP. % They will be replaced % The key modulus size is 2048 bits % Generating 2048 bit RSA keys, keys will be non-exportable... [OK] (elapsed time was 0 seconds) Sep 27 05:08:13.144: %CRYPTO\_ENGINE-5-KEY\_DELETED: A key named AP-SCEP has been removed from key storag Sep 27 05:08:13.753: %CRYPTO\_ENGINE-5-KEY\_ADDITION: A key named AP-SCEP has been generated or imported

2. Erstellen Sie einen PKI-Vertrauenspunkt, und ordnen Sie das RSA-Schlüsselpaar zu. Geben Sie die Anmeldungs-URL und die übrigen Details ein.

```
9800-40(config)#crypto pki trustpoint Access_Point-MS-CA
9800-40(ca-trustpoint)#enrollment url http://10.106.35.61:80/certsrv/mscep/mscep.dll
9800-40(ca-trustpoint)#subject-name C=IN,L=Bengaluru,ST=KA,O=TAC,CN=TAC-LAB.cisco.local,E=mail@tac-lab.
9800-40(ca-trustpoint)#rsakeypair AP-SCEP
9800-40(ca-trustpoint)#revocation none
9800-40(ca-trustpoint)#exit
```

 Authentifizieren Sie den PKI-Vertrauenspunkt und registrieren Sie ihn beim Zertifizierungsstellenserver mit dem Befehl crypto pki Authenticate <trustpoint>. Geben Sie an der Eingabeaufforderung für das Kennwort ein Kennwort ein.

9800-40(config)#crypto pki authenticate Access\_Point-MS-CA Certificate has the following attributes: Fingerprint MD5: C44D21AA 9B489622 4BF548E1 707F9B3B Fingerprint SHA1: D2DE6E8C BA665DEB B202ED70 899FDB05 94996ED2 % Do you accept this certificate? [yes/no]: yes Trustpoint CA certificate accepted. 9800-40(config)#crypto pki enroll Access\_Point-MS-CA % % Start certificate enrollment .. % Create a challenge password. You will need to verbally provide this password to the CA Administrator in order to revoke your certificate. For security reasons your password will not be saved in the configuration. Please make a note of it. Password: Sep 26 01:25:00.880: %PKI-6-CERT\_ENROLL\_MANUAL: Manual enrollment for trustpoint Access\_Point-MS-CA Re-enter password: % The subject name in the certificate will include: C=IN,L=Bengaluru,ST=KA,O=TAC,CN=TAC-LAB.cisco.local % The subject name in the certificate will include: 9800-40.cisco.com % Include the router serial number in the subject name? [yes/no]: yes % The serial number in the certificate will be: TTM244909MX % Include an IP address in the subject name? [no]: no Request certificate from CA? [yes/no]: yes % Certificate request sent to Certificate Authority % The 'show crypto pki certificate verbose Access\_Point-MS-CA' commandwill show the fingerprint. Sep 26 01:25:15.062: %PKI-6-CSR\_FINGERPRINT: CSR Fingerprint MD5 : B3D551528B97DA5415052474E7880667 CSR Fingerprint SHA1: D426CE9B095E1B856848895DC14F997BA79F9005 CSR Fingerprint SHA2: B8CEE743549E3DD7C8FA816E97F2746AB48EE6311F38F0B8F4D01017D8081525

Sep 26 01:25:15.062: CRYPTO\_PKI: Certificate Request Fingerprint MD5 :B3D55152 8B97DA54 15052474 E78806 Sep 26 01:25:15.062: CRYPTO\_PKI: Certificate Request Fingerprint SHA1 :D426CE9B 095E1B85 6848895D C14F9 Sep 26 01:25:15.063: CRYPTO\_PKI: Certificate Request Fingerprint SHA2 :B8CEE743 549E3DD7 C8FA816E 97F27 Sep 26 01:25:30.239: %PKI-6-CERT\_INSTALL: An ID certificate has been installed under Trustpoint : Access\_Point-MS-CA Issuer-name : cn=sumans-lab-ca,dc=sumans,dc=tac-lab,dc=com Subject-name : e=mail@tac-lab.local,cn=TAC-LAB.cisco.local,o=TAC,l=Bengaluru,st=KA,c=IN,hostname=9800-4 Serial-number: 5C000001400DD405D77E6FE7F00000000014 End-date : 2024-09-25T06:45:15Z 9800-40(config)#

4. Konfigurieren Sie den AP-Beitritt mit einem LSC-Zertifikat.

```
9800-40(config)#ap lsc-provision join-attempt 10
9800-40(config)#ap lsc-provision subject-name-parameter country IN state KA city Bengaluru domain TAC-L
9800-40(config)#ap lsc-provision key-size 2048
9800-40(config)#ap lsc-provision trustpoint Access_Point-MS-CA
9800-40(config)#ap lsc-provision
In Non-WLANCC mode APs will be provisioning with RSA certificates with specified key-size configuration
Are you sure you want to continue? (y/n): y
```

5. Ändern Sie den Vertrauenspunkt für die Wireless-Verwaltung in den oben erstellten Vertrauenspunkt.

9800-40(config)#wireless management trustpoint Access\_Point-MS-CA

AP-LSC-Überprüfung

Führen Sie diese Befehle auf dem WLC aus, um das LSC zu überprüfen.

```
#show wireless management trustpoint
#show ap lsc-provision summary
#show ap name < AP NAME > config general | be Certificate
```

```
9800-40#sho ap lsc-provision summ
AP LSC-provisioning : Enabled for all APs
Trustpoint used for LSC-provisioning : Access_Point-MS-CA
    Certificate chain status : Available
   Number of certs on chain : 2
    Certificate hash : b7f12604ffe66b4d4abe01e32c92a417b5c6ca0c
LSC Revert Count in AP reboots : 10
AP LSC Parameters :
Country : IN
State : KA
City : Bengaluru
Orgn : TAC
Dept : TAC-LAB.cisco.local
Email : mail@tac-lab.local
Key Size : 2048
EC Key Size : 384 bit
AP LSC-provision List :
Total number of APs in provision list: 0
Mac Addresses :
9800-40#sho wire
9800-40#sho wireless man
9800-40#sho wireless management tru
9800-40#sho wireless management trustpoint
Trustpoint Name : Access_Point-MS-CA
Certificate Info : Available
Certificate Type : LSC
Certificate Hash : b7f12604ffe66b4d4abe01e32c92a417b5c6ca0c
Private key Info : Available
FIPS suitability : Not Applicable
9800-40#
```

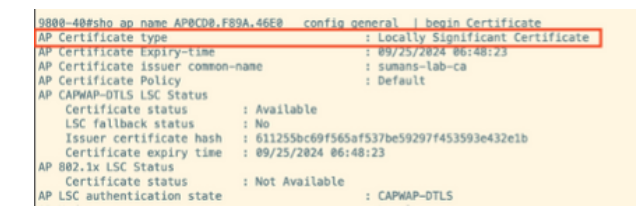

Nach dem erneuten Laden der APs melden Sie sich bei der AP-CLI an, und führen Sie diese Befehle aus, um die LSC-Konfiguration zu überprüfen.

```
#show crypto | be LSC
#show capwap cli config | in lsc
#show dtls connection
```

```
AP0CD0.F89A.46E0#sho crypto | be LSC
LSC: Enabled
                           --- Device Certificate -
Certificate:
   Data:
       Version: 3 (0x2)
      Serial Number:
           5c:00:00:00:18:18:14:ed:da:85:f9:bf:d1:00:00:00:00:00:18
       Signature Algorithm: sha256WithRSAEncryption
       Issuer: DC = com, DC = tac-lab, DC = sumans, CN = sumans-lab-ca
       Validity
           Not Before: Sep 28 04:15:28 2023 GMT
           Not After : Sep 27 04:15:28 2024 GMT
       Subject: C = IN, ST = KA, L = Bengaluru, O = TAC, CN = ap1g6-0CD0F89A46E0, emailAddress = mail@tac-lab.local
       Subject Public Key Info:
           Public Key Algorithm: rsaEncryption
               RSA Public-Key: (2048 bit)
               Modulus:
```

| APOCD0.F89A.46E0#sho crypto   in LSC<br>LSC: Enabled<br>APOCD0.F89A.46E0#sho capwap cli config   in lsc<br>APOcton.F89A.46E0#sho capwap cli config   in lsc<br>AP lsc rebot cnt : 0<br>AP lsc rebot cnt : 0<br>AP lsc max num of retry : 10<br>AP lsc made : 0<br>AP lsc dtls fallback state : 0<br>APOCD0.F89A.46E0#<br>Read timed out |
|----------------------------------------------------------------------------------------------------|
| AP0CD0.F89A.46E0#sho dtls connections                                                                                                    |
| Number of DTLS connection = 1<br>[ClientIP]:ClientPort <=> [ServerIP]:ServerPort Ciphersuit Version                                                                                                    |
| [10.105.101.168]:5256 <=> [10.105.101.160]:5246 0xc02f 1.2                                                                                                    |
| Current connection certificate issuer name: sumans-lab-ca                                                                                                    |

### Fehlerbehebung bei der LSC-Bereitstellung

Sie können eine EPC-Erfassung vom WLC- oder AP-Uplink-Switch-Port durchführen, um das Zertifikat zu verifizieren, das der AP zum Bilden des CAPWAP-Tunnels verwendet. Überprüfen Sie anhand des PCAP, ob der DTLS-Tunnel erfolgreich erstellt wurde.

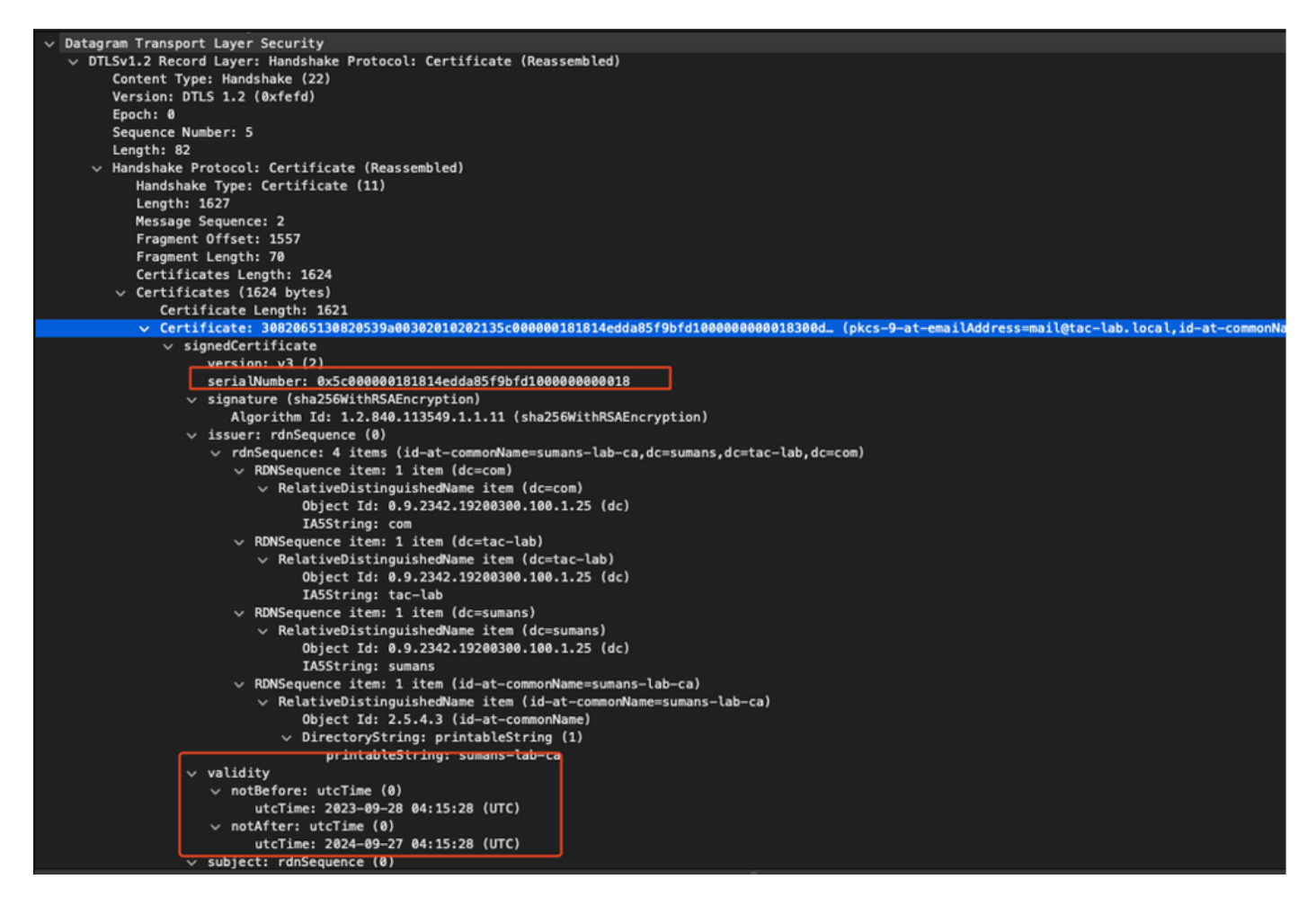

DTLS-Debugging-Vorgänge können auf dem Access Point und dem WLC ausgeführt werden, um das Zertifikatproblem zu verstehen.

### Kabelgebundene AP 802.1X-Authentifizierung mit LSC

Der Access Point ist so konfiguriert, dass er das gleiche LSC-Zertifikat für die Authentifizierung verwendet. Der AP agiert als 802.1X-Komponente und wird vom Switch gegenüber dem ISE-Server authentifiziert. Der ISE-Server kommuniziert mit dem AD im Backend.

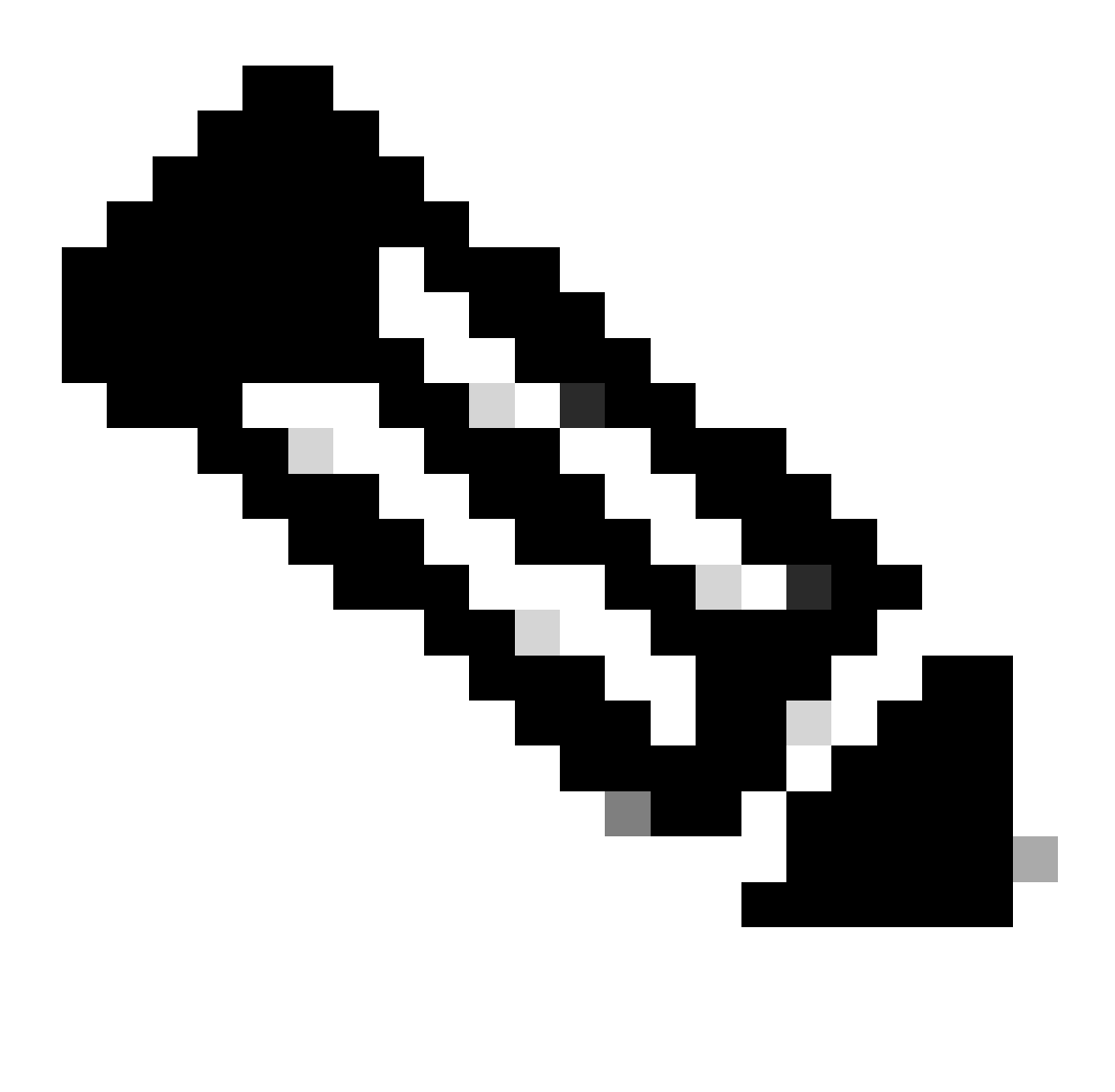

Hinweis: Sobald die 802.1x-Authentifizierung auf dem AP-Uplink-Switch-Port aktiviert ist, können die APs keinen Datenverkehr mehr weiterleiten oder empfangen, bis die Authentifizierung erfolgreich war. Um APs mit erfolgloser Authentifizierung wiederherzustellen und Zugriff auf den AP zu erhalten, deaktivieren Sie die 802.1x-Authentifizierung am Port des kabelgebundenen AP-Switches.

EAP-TLS-Authentifizierungs-Workflow und Nachrichtenaustausch

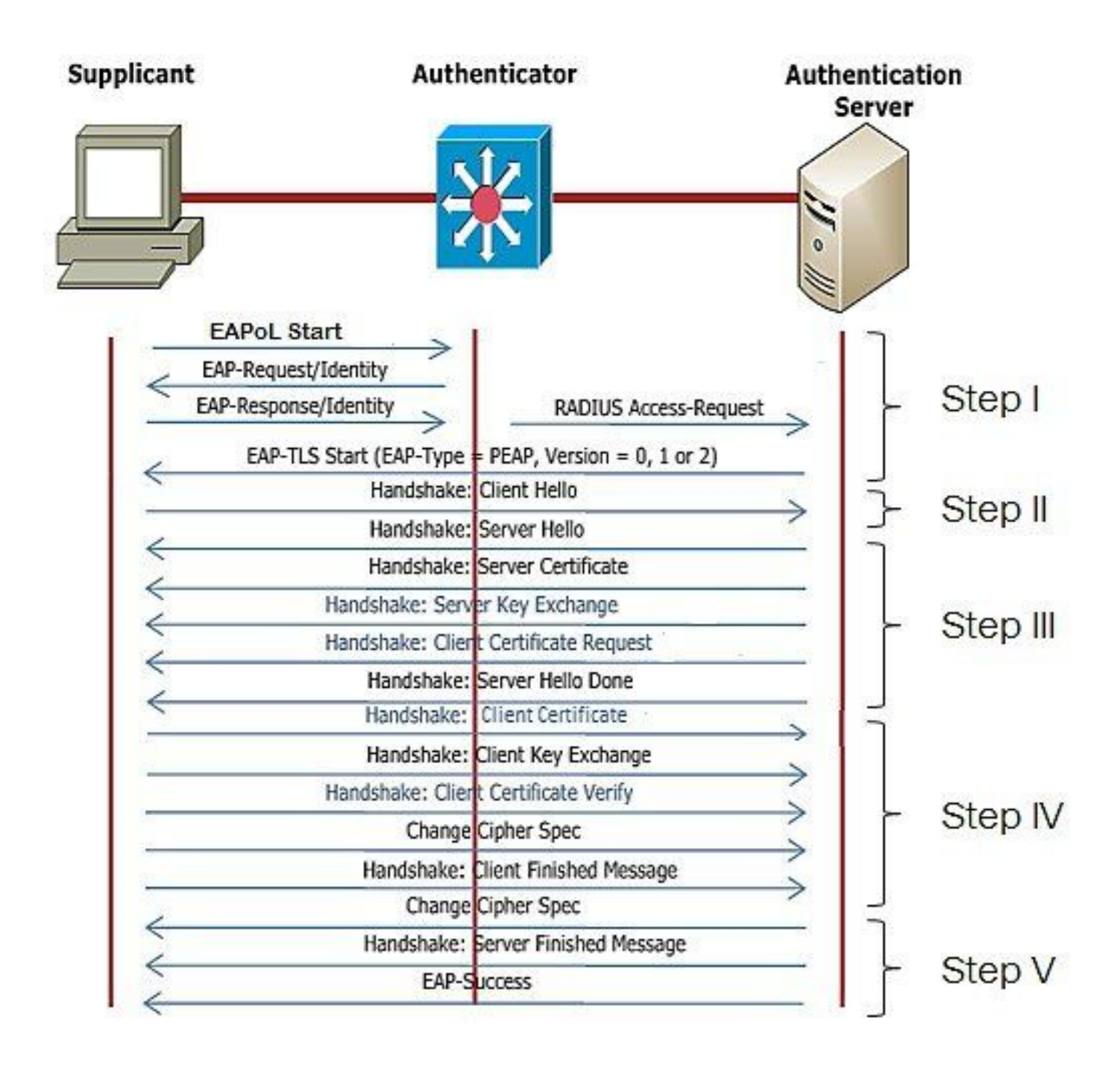

Konfigurationsschritte für die kabelgebundene AP 802.1x-Authentifizierung

- 1. Aktivieren Sie die dot1x-Port-Authentifizierung zusammen mit CAPWAP DTLS, und wählen Sie den EAP-Typ aus.
- 2. Erstellen Sie 802.1x-Anmeldeinformationen für APs.
- 3. Aktivieren Sie dot1x auf dem Switch-Port.
- 4. Installieren eines vertrauenswürdigen Zertifikats auf dem RADIUS-Server

Konfiguration der kabelgebundenen 802.1x-Authentifizierungs-GUI des AP

- 1. Navigieren Sie zum AP-Join-Profil, und klicken Sie auf das Profil.
  - 1. Klicken Sie auf AP > General (Allgemein). Wählen Sie als EAP-Typ und AP-Autorisierungstyp "CAPWAP DTLS + dot1x port auth" aus.
  - 2. Navigieren Sie zu Management > Anmeldedaten, und erstellen Sie einen Benutzernamen und ein Kennwort für die AP dot1x-Authentifizierung.

| Cisco Cat                  | talyst 9800-40 Wireless Controller                 |       | Welcome admin   🐐 🌾 🛕 🖺 🔅 🔞 📿 🕻                                                     | Search APs and Clients Q                    |
|----------------------------|----------------------------------------------------|-------|-------------------------------------------------------------------------------------|---------------------------------------------|
| Q. Search Manu Items       | Configuration * > Tags & Profiles * > AP Join      |       | Edit AP Join Profile<br>General Client CAPWAP AP Management Secur                   | ity ICap QoS                                |
| Dashboard                  | AP Join Profile Name                               | T Des | General Power Management Hyperiocation AP Statistics Power Over Ethernet            | Client Statistics Reporting Interval        |
| Configuration              | APG_test     totSto     APG_stotFin-APs            |       | Switch Flag  Power Injector State                                                   | 5 GHz (sec) 90<br>2.4 GHz (sec) 90          |
| Clicensing Troubleshooting | APG_4th-FF-APs<br>APG_6th-FF-APs<br>APG_7th-FF-APs |       | Power Injector Type Unknown   Injector Switch MAC 0000.0000                         | Extended Module                             |
|                            | APG_80+Fi+APs APG_110+Fi+APs                       |       | AP EAP Auth Configuration EAP Type EAP-TLS AP Authorization Type CAPNAP DTLS + DDT= | Mesh<br>Profile Name default-mesh-pro Clear |
| Work Me Through 1          | APG_12m-Pir-APs<br>H ← 1 2 3 → ₩ 10 Ψ              |       | CAPWAP DTLS +<br>DOTTx port auth<br>CAPWAP DTLS<br>Dottx port auth                  |                                             |
|                            |                                                    |       |                                                                                     |                                             |
|                            |                                                    |       | D Cancel                                                                            | 👸 Update & Apply to Device                  |

| Cisco Ca             | talyst 9800-40 Wireless Controller            | Welcome admin        |                     | Scenth Arts and Clents Q Second and Readback & Second |
|----------------------|-----------------------------------------------|----------------------|---------------------|-------------------------------------------------------|
| Q. Search Menu Items | Configuration * > Tags & Profiles * > AP Join | Edit AP Join Profile |                     | ×                                                     |
| Dashboard            | 🔆 + Add 🛛 × Delete 🔞 Done                     | General Client CAP   | WAP AP Management S | iecurity ICap QoS                                     |
|                      | AP Join Profile Name                          | Des                  |                     |                                                       |
| (1) Monitoring >     | ap-auth                                       | Dot1x Credentials    |                     |                                                       |
| 🗞 Configuration 🔷 🔸  | APG_test                                      | Dot1x Username       | ap-wired-user       |                                                       |
| 중 Administration >   | testSite                                      | Dot1x Password       |                     |                                                       |
| \$<br>•              | APG_3rd-Fir-APs                               | Dot1x Password Type  | clear •             |                                                       |
| (c) Licensing        | APG_4th-Fr-APs                                |                      |                     |                                                       |
| 💥 Troubleshooting    | APG_6th-FF-APs                                |                      |                     |                                                       |
|                      | APO_705-FP-APs                                |                      |                     |                                                       |
|                      | APG_UIN-P-949                                 |                      |                     |                                                       |
|                      | APG_10trives                                  |                      |                     |                                                       |
| Walk Me Through 3    |                                               |                      |                     |                                                       |
|                      |                                               |                      |                     |                                                       |
|                      |                                               |                      |                     |                                                       |
|                      |                                               |                      |                     |                                                       |
|                      |                                               |                      |                     |                                                       |
|                      |                                               |                      |                     | 1                                                     |
|                      |                                               |                      |                     |                                                       |
|                      |                                               |                      |                     |                                                       |
|                      |                                               |                      |                     | 1                                                     |
|                      |                                               |                      |                     |                                                       |
|                      |                                               | Cancel               |                     | Update & Apply to Device                              |

Konfiguration der kabelgebundenen 802.1x-Authentifizierungs-CLI des AP

Verwenden Sie diese Befehle, um dot1x für APs über die CLI zu aktivieren. Dadurch wird nur die kabelgebundene Authentifizierung für APs aktiviert, die das spezifische Join-Profil verwenden.

```
#ap profile ap-auth
#dot1x eap-type eap-tls
#dot1x lsc-ap-auth-state both
#dot1x username ap-wired-user password 0 cisco!123
```

#### Konfiguration des kabelgebundenen AP-802.1x-Authentifizierungs-Switches

Diese Switch-Konfigurationen werden in LAB verwendet, um die drahtgebundene AP-Authentifizierung zu aktivieren. Je nach Design können Sie eine andere Konfiguration verwenden.

```
aaa new-model
dot1x system-auth-control
aaa authentication dot1x default group radius
aaa authorization network default group radius
radius server ISE
address ipv4 10.106.34.170 auth-port 1812 acct-port 1813
key cisco!123
I
interface GigabitEthernet1/0/2
description "AP-UPLINK-PORT-AUTH-ENABLED"
switchport access vlan 101
switchport mode access
authentication host-mode multi-host
authentication order dot1x
authentication priority dot1x
authentication port-control auto
dot1x pae authenticator
end
```

#### Installation des RADIUS-Serverzertifikats

Die Authentifizierung erfolgt zwischen dem Access Point (der als Supplikant fungiert) und dem RADIUS-Server. Beide müssen sich gegenseitig vertrauen. Der Access Point kann dem RADIUS-Serverzertifikat nur dann vertrauen, wenn der RADIUS-Server ein Zertifikat verwendet, das von der SCEP-Zertifizierungsstelle ausgestellt wurde, die auch das AP-Zertifikat ausgestellt hat.

Gehen Sie in ISE zu Administration > Certificates > Generate Certificate Signing Requests

Erstellen Sie eine CSR-Anfrage, und füllen Sie die Felder mit den Informationen Ihres ISE-Knotens aus. Cisco ISE

Administration · System

| Deployment Licensing                                                                                                    | Certificates Logging Maintenance Upgrade Health Checks Backup & Restore Admin Access Settings                                                                                                    |  |  |  |  |
|----------------------------------------------------------------------------------------------------|----------------------------------------------------------------------------------------------------|--|--|--|--|
| Deployment         Licensing           Certificate Management         ~           System Certificates         ~           Trusted Certificates         ~           OCSP Client Profile         ~           Certificate Signing Requests         ~           Certificate Periodic Check Se         ~ | icensing       Certificate       Logging       Maintenance       Upgrade       Health Checks       Backup & Restore       Admin Access       Settings         Certificate       Signing Request.       Certificate Signing Request.       Certificate strate strate deferrent extended key usages. The list below outlines which extended key usages are required for each certificate type:       Extended       Signing       Certificate strate strate deferrent extended key usages. The list below outlines which extended key usages are required for each certificate type:         Image: Signing Certificates: <ul> <li>Multi-Use (Admin, EAR, Portal, pachig) - Client and Server Authentication</li> <li>Admin - Server Authentication</li> <li>Server Authentication</li> <li>Server Authentication</li> <li>Server Authentication</li> <li>Spatial - Server Authentication</li> <li>Spatial - Server</li></ul> |  |  |  |  |
|                                                                                                    | Usage Certificate(s) will be used for EAP Authentication  Allow Wildcard Certificates O O O O O O O O O O O O O O O O O O O                                                                                                    |  |  |  |  |
|                                                                                                    | Node CSR Friendly Name                                                                                                    |  |  |  |  |
|                                                                                                    | Znpiect                                                                                                    |  |  |  |  |
|                                                                                                    | Common Name (CN)<br>SFQDNS Organizational Unit (OU) Organization (O) Organization (O) O                                                                                                    |  |  |  |  |
|                                                                                                    | State (ST)                                                                                                    |  |  |  |  |

Nach der Generierung können Sie sie exportieren und als Text kopieren und einfügen.

Navigieren Sie zu Ihrer Windows CA-IP-Adresse, und fügen Sie /certsrv/ zur URL hinzu.

Klicken Sie auf Zertifikat anfordern.

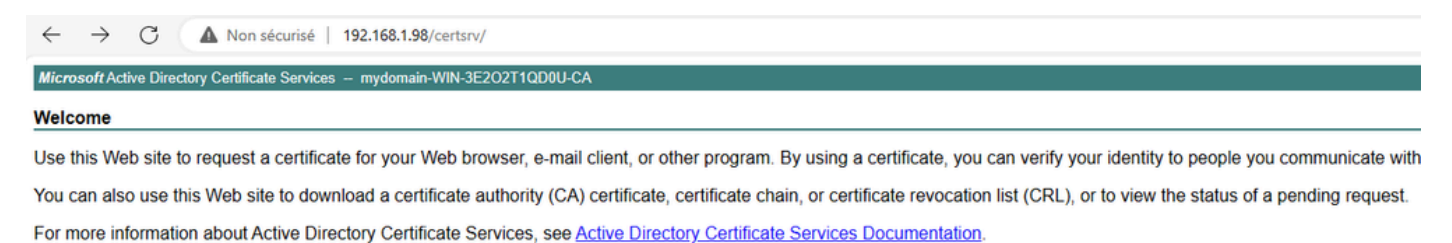

Select a task: <u>Request a certificate</u> <u>View the status of a pending certificate request</u> <u>Download a CA certificate, certificate chain, or CRL</u>

Klicken Sie auf Submit a certificate request by using a base-64 ....

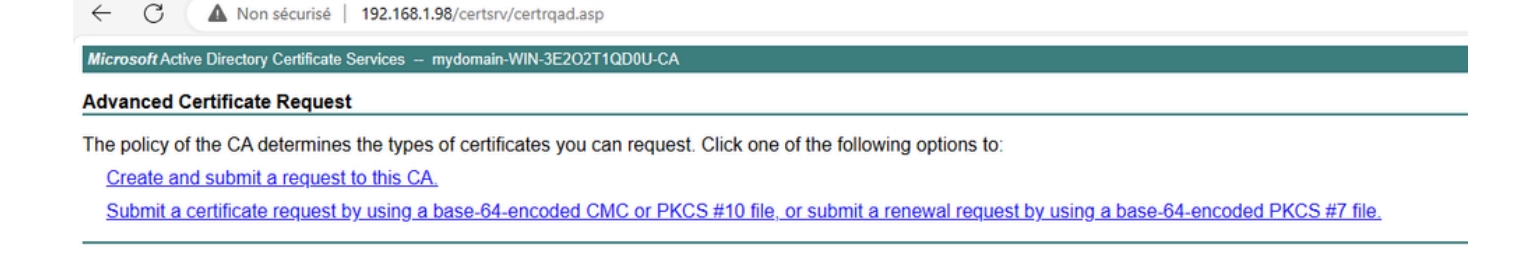

#### Fügen Sie den CSR-Text in das Textfeld ein. Wählen Sie die Webserver-Zertifikatvorlage aus.

| ← C ▲ Non sécurisé   192.168.1.98/certsrv/certrqxt.asp                                                                                                    |  |  |  |  |
|----------------------------------------------------------------------------------------------------|--|--|--|--|
| Microsoft Active Directory Certificate Services - mydomain-WIN-3E202T1QD0U-CA                                                                                                    |  |  |  |  |
| Submit a Certificate Request or Renewal Request                                                                                                    |  |  |  |  |
| To submit a saved request to the CA, paste a base-64-encoded CMC or PKCS #10 certificate request or PKCS #7 renewal request generated by an external source (such as a Web server) in the Saved Request box. |  |  |  |  |
| Saved Request: Base-64-encoded centificate request (CMC or PKCS #10 or PKCS #7):                                                                                                    |  |  |  |  |
| Certificate Template:<br>(No templates found!)                                                                                                    |  |  |  |  |
| Additional Attributes:                                                                                                    |  |  |  |  |
|                                                                                                    |  |  |  |  |

Sie können dieses Zertifikat dann auf der ISE installieren, indem Sie zurück zum Menü "Certificate Signing Request" gehen und auf Bind certificate klicken. Sie können dann das Zertifikat hochladen, das Sie von Ihrem Windows-PC erhalten haben.

| ≡ Cisco ISE                                     | Administration - System                                                                                                    |  |  |  |  |  |
|-------------------------------------------------|----------------------------------------------------------------------------------------------------|--|--|--|--|--|
| Deployment Licensing                            | rtificates Logging Maintenance Upgrade Health Checks Backup & Restore Admin Access Settings                                                                                                    |  |  |  |  |  |
| Certificate Management ~<br>System Certificates | Certificate Signing Requests                                                                                                    |  |  |  |  |  |
| Trusted Certificates OCSP Client Profile        | Generate Certificate Signing Requests (CSR)                                                                                                    |  |  |  |  |  |
| Certificate Signing Requests                    | ing Requests A Certificate Signing Requests (CSRs) must be sent to and signed by an external authority. Click * export* to download one or more CSRs so that they may be signed by an external authority. After a request has been signed, clic this list. |  |  |  |  |  |
| Certificate Periodic Check Se                   | Q View 쇼 Export 💿 Delete Bind Certificate                                                                                                    |  |  |  |  |  |
| Certificate Authority >                         | Eriendly Name Certificate Subject Key Length Portal gro Timestamp $\wedge$ Host                                                                                                    |  |  |  |  |  |
|                                                 | ISE99#EAP Authentication CN=ISE99.mydomain.local 4096 Mon, 30 Oct 2023 ISE99                                                                                                    |  |  |  |  |  |
|                                                 |                                                                                                    |  |  |  |  |  |

#### AP Wired 802.1x-Authentifizierungsprüfung

Nehmen Sie Konsolenzugriff auf den Access Point, und führen Sie den folgenden Befehl aus:

#show ap authentication status

Die AP-Authentifizierung ist nicht aktiviert:

Konsolenprotokolle vom Access Point nach Aktivierung der AP-Authentifizierung:

```
AP0CD0.F89A.46E0#[*09/26/2023 08:57:40.9154]
[*09/26/2023 08:57:40.9154] Restart for both CAPWAP DTLS & 802.1X LSC mode
[*09/26/2023 08:57:40.9719] AP Rebooting: Reset Reason - LSC mode ALL
```

AP erfolgreich authentifiziert:

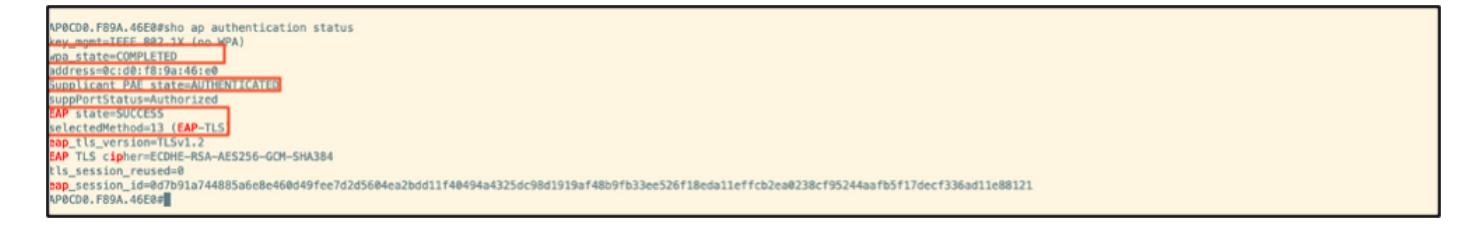

#### WLC-Verifizierung:

| 9800-40#sho ap name AP0CD0.F89                    | 9A.46E0 config general   begin Certificate      |  |  |
|---------------------------------------------------|-------------------------------------------------|--|--|
| AP Certificate Expiry-time                        | P Certificate Expiry-time : 89/25/2824 86:48:23 |  |  |
| AP Certificate issuer common-name : sumans-lab-ca |                                                 |  |  |
| AP Certificate Policy                             | : Default                                       |  |  |
| AP CAPWAP-DTLS LSC Status                         |                                                 |  |  |
| Certificate status                                | : Available                                     |  |  |
| LSC fallback status                               | : No                                            |  |  |
| Issuer certificate hash                           | : 611255bc69f565af537be59297f453593e432e1b      |  |  |
| Certificate expiry time                           | : 09/25/2024 06:48:23                           |  |  |
| AP 802.1x LSC Status                              |                                                 |  |  |
| Certificate status                                | : Available                                     |  |  |
| Issuer certificate hash                           | : 611255bc69f565af537be59297f453593e432e1b      |  |  |
| Certificate expiry time                           | 1 09/25/2024 06:48:23                           |  |  |
| AP LSC authentication state                       | : CAPWAP-DTLS and 882.1x authentication         |  |  |
| AP LSC authentication state                       | : CAPWAP-DTLS and 802.1x authentication         |  |  |

Switch-Port-Schnittstellenstatus nach erfolgreicher Authentifizierung:

| Switch#sho authenticatio<br>Interface | n sessions inte<br>MAC Address | rface gi<br>Method | gabitEth<br>Domain | ernet 1/0/2<br>Status Fg | Session ID               |
|---------------------------------------|--------------------------------|--------------------|--------------------|--------------------------|--------------------------|
| Gi1/0/2                               | 0cd0.f89a.46e0                 | dot1x              | DATA               | Auth                     | 9765698A8888885CCEED8FBF |

Dies ist ein Beispiel für AP-Konsolenprotokolle, die eine erfolgreiche Authentifizierung anzeigen:

```
[*09/26/2023 07:33:57.5512] hostapd:dot1x: RX EAPOL from 40:f0:78:00:a1:02
[*09/26/2023 07:33:57.5513] hostapd:EAP: Status notification: started (param=)
[*09/26/2023 07:33:57.5513] hostapd:EAP: EAP-Request Identity
[*09/26/2023 07:33:57.5633] hostapd:dot1x: RX EAPOL from 40:f0:78:00:a1:02
[*09/26/2023 07:33:57.5634] hostapd:EAP: Status notification: accept proposed method (param=TLS)
[*09/26/2023 07:33:57.5673] hostapd:dot1x: CTRL-EVENT-EAP-METHOD EAP vendor 0 method 13 (TLS) selected
[*09/26/2023 07:33:57.5907] hostapd:dot1x: RX EAPOL from 40:f0:78:00:a1:02
[*09/26/2023 07:33:57.5977] hostapd:dot1x: RX EAPOL from 40:f0:78:00:a1:02
[*09/26/2023 07:33:57.6045] hostapd:dot1x: RX EAPOL from 40:f0:78:00:a1:02
[*09/26/2023 07:33:57.6126] hostapd:dot1x: RX EAPOL from 40:f0:78:00:a1:02
[*09/26/2023 07:33:57.6137] hostapd:dot1x: CTRL-EVENT-EAP-PEER-CERT depth=1 subject='/DC=com/DC=tac-lab
[*09/26/2023 07:33:57.6145] hostapd:dot1x: CTRL-EVENT-EAP-PEER-CERT depth=0 subject='/C=IN/ST=KA/L=BLR/
[*09/26/2023 07:33:57.6151] hostapd:EAP: Status notification: remote certificate verification (param=su
[*09/26/2023 07:33:57.6539] hostapd:dot1x: RX EAPOL from 40:f0:78:00:a1:02
[*09/26/2023 07:33:57.6601] hostapd:dot1x: RX EAPOL from 40:f0:78:00:a1:02
[*09/26/2023 07:33:57.6773] hostapd:dot1x: RX EAPOL from 40:f0:78:00:a1:02
[*09/26/2023 07:33:57.7812] hostapd:dot1x: RX EAPOL from 40:f0:78:00:a1:02
[*09/26/2023 07:33:57.7812] hostapd:EAP: Status notification: completion (param=success)
[*09/26/2023 07:33:57.7812] hostapd:dot1x: CTRL-EVENT-EAP-SUCCESS EAP authentication completed successf
[*09/26/2023 07:33:57.7813] hostapd:dot1x: State: ASSOCIATED -> COMPLETED
[*09/26/2023 07:33:57.7813] hostapd:dot1x: CTRL-EVENT-CONNECTED - Connection to 01:80:c2:00:00:03 comp]
```

### Fehlerbehebung: 802.1X-Authentifizierung

Nehmen Sie PCAP für den AP-Uplink, und überprüfen Sie die RADIUS-Authentifizierung. Hier ist ein Ausschnitt der erfolgreichen Authentifizierung.

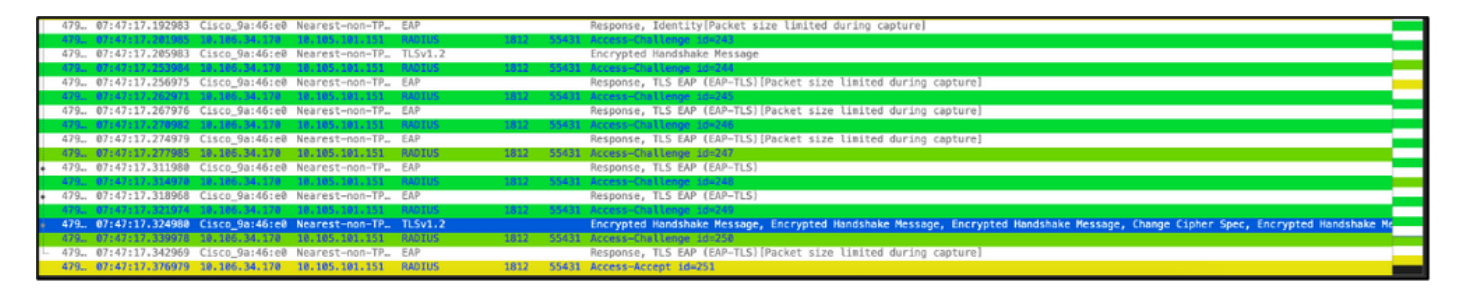

TCP-Dump erfasst von der ISE die Authentifizierung.

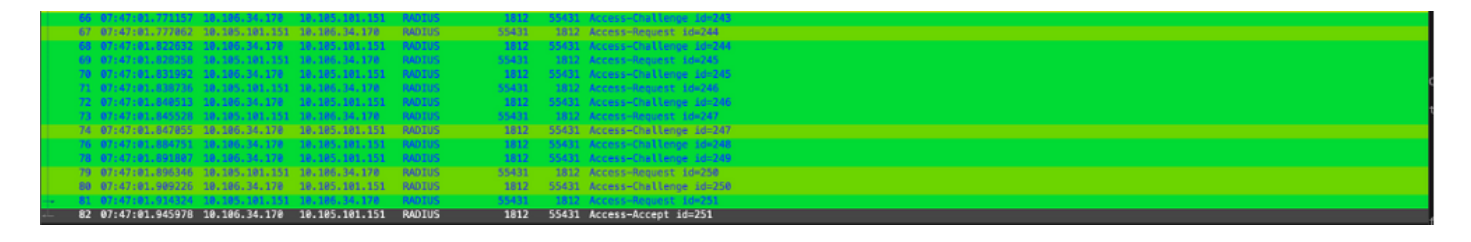

Wenn bei der Authentifizierung ein Problem festgestellt wird, ist eine gleichzeitige Paketerfassung vom verkabelten AP-Uplink und von der ISE-Seite erforderlich.

Debug-Befehl für AP:

#debug ap authentication packet

### Zugehörige Informationen

- <u>Technischer Support und Downloads von Cisco</u>
- Konfigurieren von 802.1X auf AP mit AireOS
- Konfigurationsanleitung für LSC 9800
- LSC-Konfigurationsbeispiel für 9800
- Konfigurieren von 802.1X für APs auf 9800

#### Informationen zu dieser Übersetzung

Cisco hat dieses Dokument maschinell übersetzen und von einem menschlichen Übersetzer editieren und korrigieren lassen, um unseren Benutzern auf der ganzen Welt Support-Inhalte in ihrer eigenen Sprache zu bieten. Bitte beachten Sie, dass selbst die beste maschinelle Übersetzung nicht so genau ist wie eine von einem professionellen Übersetzer angefertigte. Cisco Systems, Inc. übernimmt keine Haftung für die Richtigkeit dieser Übersetzungen und empfiehlt, immer das englische Originaldokument (siehe bereitgestellter Link) heranzuziehen.